KIT EVOLUTIF Sans fil : Portier vidéo / CCTV Téléphone DECT

Manuel d'utilisation

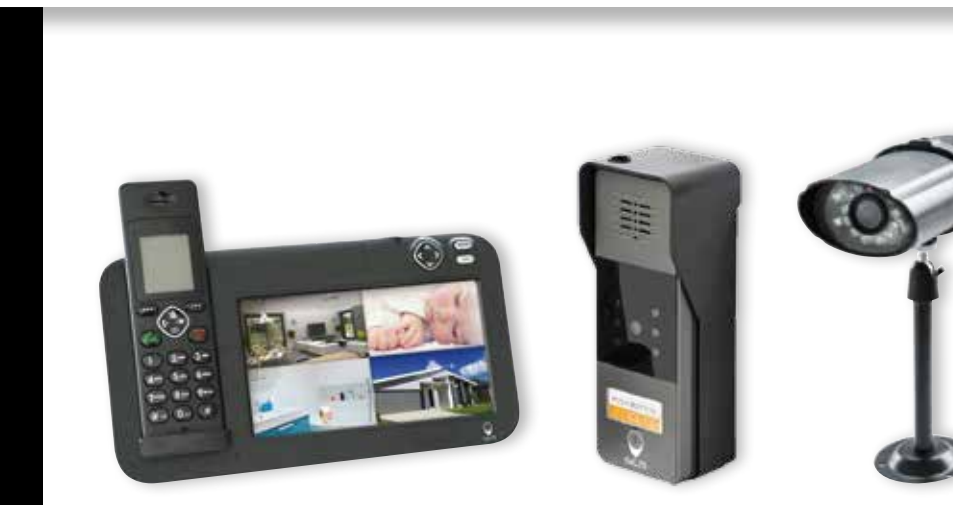

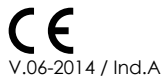

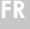

SC

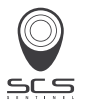

۹c

#### DÉCLARATION DE GARANTIE

PAR COURRIER SCS SENTINEL - Service commande Rte de St Symphorien - BP 69 85130 Les Landes génusson (FRANCE) PAR INTERNET scs-laboutique.com

N'oubliez pas d'enregistrer votre garantie **dans le mois suivant votre achat**. Conservez soigneusement votre justificatif d'achat. (photocopie ticket de caisse ou facture). Il vous sera demandé pour faire valoir la garantie.

| VOTRE PRODUIT                       | GARANTIE 2 ANS                             |  |  |
|-------------------------------------|--------------------------------------------|--|--|
| nom :                               |                                            |  |  |
| code barre (numéro à 13 chiffres) : |                                            |  |  |
| Nº lot (indiqué d                   | lans la zone du code barre du packaaina) : |  |  |
| it ioi (inalque a                   |                                            |  |  |

| enseigne : | date achat : |  |
|------------|--------------|--|
| ville :    | CP :         |  |

| VOUS     |            |
|----------|------------|
|          |            |
| nom :    | . prénom : |
| tél.:emo | zil :      |
| ville :  | CP :       |

| INSTALLATEUR |               |
|--------------|---------------|
|              |               |
| particulier  | professionnel |
|              | société :     |
| siret :      |               |
|              |               |

## Introduction

Nous vous remercions d'avoir acheté notre produit haute qualité. Lisez attentivement cette notice et suivez toutes les instructions afin de profiter pleinement de toutes les fonctionnalités offertes par votre nouvel appareil.

L'utilisation de ce produit est composée de deux parties : **portier vidéo et caméra de vidéo** surveillance (1èrepartie) et **téléphone DECT** (2ème partie)

## Avertissements de sécurité

Afin de réduire le risque de d'électrocution et de blessure, suivez ces avertissements de sécurité avant l'emploi de l'appareil.

- 1. Lisez attentivement les instructions de ce manuel d'utilisation
- 2. Respectez les avertissements de sécurité indiqués directement sur l'appareil.
- 3. Réglez l'heure et la date suite au remplacement des piles
- 3. Débranchez l'appareil de la prise murale avant nettoyage. Utilisez un chiffon doux et sec pour essuyer. N'utilisez pas de nettoyant liquide ou d'aérosol.
- 4. Ne placez pas d'objets sur le cordon d'alimentation qui pourraient l'endommager.
- 5. Ne placez pas la platine de rue et la caméra à proximité de métal.

6. Respectez les symboles de polarité au moment d'insérer les batteries (se référer au chapitre mise en place des batteries).

7. En cas de problème, débranchez l'appareil de la prise et confiez la réparation de l'appareil à du personnel qualifié.

8. Respectez les symboles de polarité au moment d'insérer les batteries (se référer au chapitre mise en place des batteries).

9. Utilisez uniquement **les batteries indiquées dans ce manuel d'utilisation**. N'utilisez jamais de piles ordinaires ou de piles alcalines classiques au risque de provoquer des blessures ou d'endommager l'appareil.

10. N'associez pas des piles neuves avec des piles usées. Les piles usées ne doivent pas être jetées avec les ordures ménagères ou jetées au feu.

11. Si le combiné n'a pas été utilisé pendant une longue période, retirez les piles pour éviter les fuites possibles.

12. Utilisez uniquement l'adaptateur secteur indiqué dans ce manuel d'utilisation.

13. Gardez l'appareil hors de portée des enfants

14. Utilisez l'appareil uniquement de la façon décrite dans ce manuel.

15. Cessez immédiatement l'utilisation de l'appareil si vous constatez des dysfonctionnements.

## Eléments fournis (selon les kits)

Lorsque vous déballez l'appareil pour la première fois, vérifiez que la boîte contient bien tous les éléments illustrés ci-dessous. Si vous constatez qu'une pièce est manquante ou endommagée, contactez sans attendre votre revendeur.

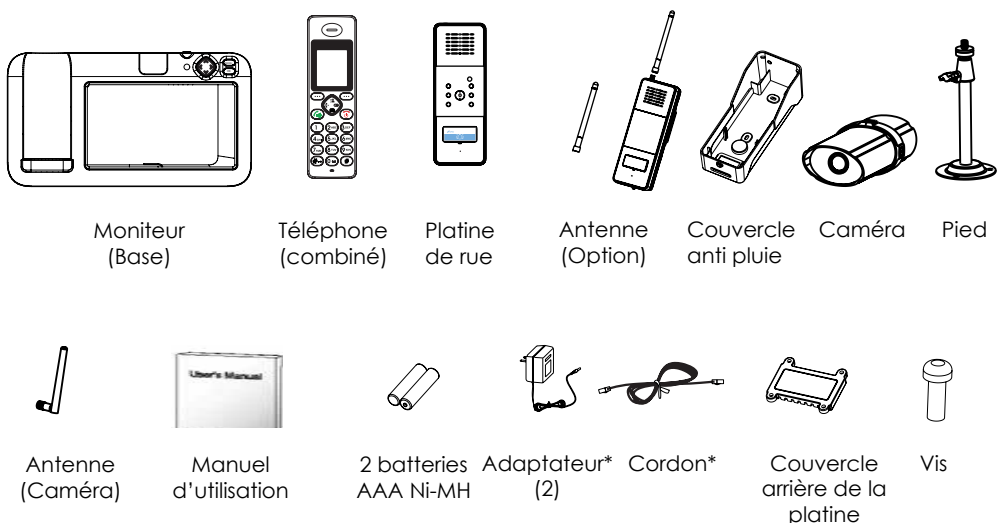

\*La forme de la prise varie selon la norme de chaque pays.

#### Préambule

| Introduction               | 1 |
|----------------------------|---|
| Avertissements de sécurité | 1 |
| Eléments fournis           | 3 |

# Partie 1: Portier vidéo et caméra de vidéosurveillance

#### Avant emploi

| Introduction               | 4  |
|----------------------------|----|
| Présentation du téléphone  | 5  |
| Description des touches du | 10 |
| téléphone                  |    |

#### Instructions d'installation

| Fixation de la caméra      | 12 |
|----------------------------|----|
| Installation du moniteur   | 13 |
| Installation de la platine | 13 |

| Mise en place des batteries  | 14 |
|------------------------------|----|
| Chargement du combiné        | 15 |
| Mise sous tension            | 16 |
| Vérification du signal vidéo | 18 |

#### Fonctionnement

| Reconnaissance de la platine      | 19 |
|-----------------------------------|----|
| Reconnaissance de la camera       | 20 |
| Mise en tension /hors tension     | 21 |
| Réception appel                   | 21 |
| Déclenchement ouverture           | 22 |
| Capteur de luminosité             | 22 |
| Témoin d'alimentation             | 22 |
| Prise de photos et enregistrement | 22 |
| Passez en mode caméra             | 23 |
|                                   |    |

Description de l'écrar

2/

## SOMMAIRE

#### Description du menu

| En | mode | menu                   | 26 |
|----|------|------------------------|----|
| En | mode | caméra                 | 26 |
| En | mode | détection de mouvement | 27 |

#### Description du menu

| Date et Heure           | 28 |
|-------------------------|----|
| Volume                  | 28 |
| Lecture Vidéo           | 29 |
| Lecture Photo           | 29 |
| Enregistrement cyclique | 30 |
| Enregistrement moniteur | 30 |
| Enregistrement platine  | 31 |
| Mode capture d'image    | 31 |
| Réalage luminosité      | 32 |

| Programmation automatique  | 32 |
|----------------------------|----|
| de visionnage              |    |
| Information micro carte SD | 33 |
| Réinitialisation           | 33 |
| Formatage micro carte SD   | 34 |
| Version du système         | 34 |

#### Liste menu

Descriptif techniques

36

## SOMMAIRE

## Partie 2: Téléphone DECT

#### Découverte de l'apparei

| Fonctions du combiné        | 39 |
|-----------------------------|----|
| Fonctions du moniteur       | 39 |
| Description des touches     | 41 |
| lcônes de l'écran LCD       | 43 |
| Branchements du moniteur    | 44 |
| Mise en place des batteries | 44 |
| Chargement du combiné       | 45 |
| Allumer/éteindre le combiné | 46 |

#### Fonctions de base

| Passer un appel          | 47 |
|--------------------------|----|
| Réception d'un appel     | 48 |
| Fonction secret          | 49 |
| Réglage du volume        | 49 |
| Réglage de la sonnerie   | 50 |
| Rappel du dernier numéro | 51 |
| Journal d'appels         | 53 |
| Verrouillage du clavier  | 55 |
| Réponse automatique      | 56 |
| Langue                   | 56 |
| Nom du combiné           | 57 |
| Bip de portée            | 57 |
| Recherche du combiné     | 58 |
| Mode de numérotation     | 58 |
| Fonction mains libres    | 59 |
| Signal Flash             | 59 |

## SOMMAIRE

| Fonctions avancées      | 60 |
|-------------------------|----|
| Navigation dans le menu | 60 |
| Options menu            | 61 |
| Répertoire              | 62 |
| Réglages de la base     | 65 |
| Réglages du combiné     | 67 |
| Réinitialisation        | 71 |
| Double appel            | 72 |

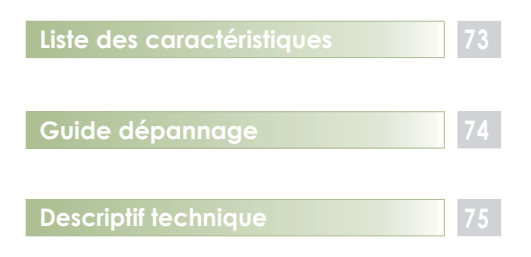

# 1ère partie: portier vidéo et caméra de vidéo surveillance

## Introduction

- Prend en charge jusqu'à 4 caméras/ou platines extérieures
- Ecran LCD 7" (800x480) QVGA
- Caméra IP54 sans fil 2.4GHz
- Duplex entièrement numérique :
  4 images peuvent être activées et défilées automatiquement
- Caméra avec filtre infra rouge
- 2 modes audio
- Objectif grand angle et LED pour la vision de nuit
- Autonomie de la platine de rue (durée des piles jusqu'à 2 ans ou alimentation avec adaptateur DC 9 ~ 12V)
- Fonctions RTC / téléphone DECT
- Le combiné et l'unité de base peuvent communiquer avec les visiteurs et déclencher l'ouverture de la porte
- Détection de mouvement sur la caméra

- Réglage de la luminosité et du volume de la conversation
- Qualité sonore cristalline jusqu'à 50m à l'intérieur et 200m à l'extérieur
- Contrôle de l'ouverture des portes à distance (en option)
- Enregistrement vidéo avec une microcarte SD (microcarte SD non incluse)
- Platine de rue IP55
- Installation facile

## Présentation du kit

Moniteur Base

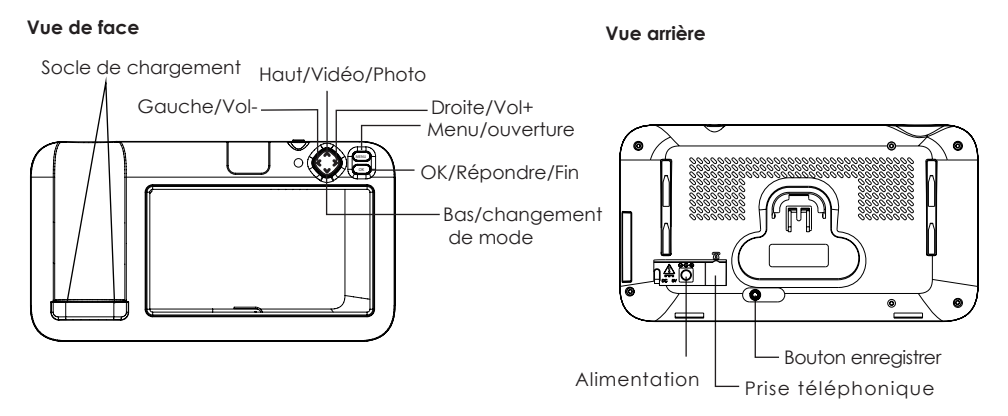

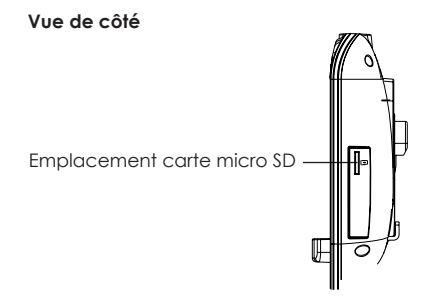

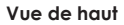

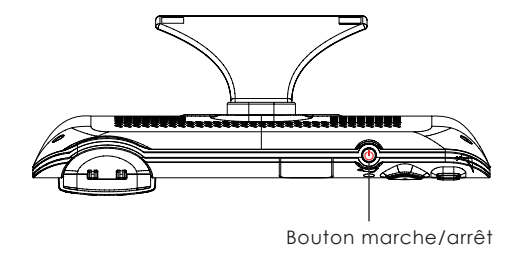

Combiné Ecouteur-Affichage Haut/journal Haut-parleur Touche de fonction Touche de fonction Gauche Droite ... Gauche/int.droite/Rappel ~ Touche de fin Touche d'appel Couvercle de 2ABC 3DEF 1. logement des Touches Bas/répertoire (5 JKL) 4<sub>GHI</sub>) (6 MNC piles alphanumériques<sup>-</sup> (7 HORS (8 TUV) 9 yaya \* Touche # Touche × 0 -#

Contacts de charge

Microphone

FR ::: 7

#### Caméra

#### Vue de face

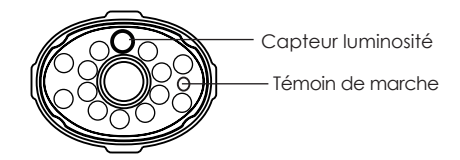

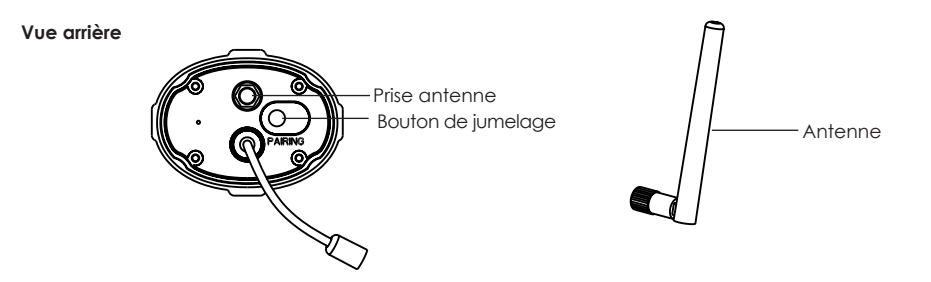

#### Platine extérieure

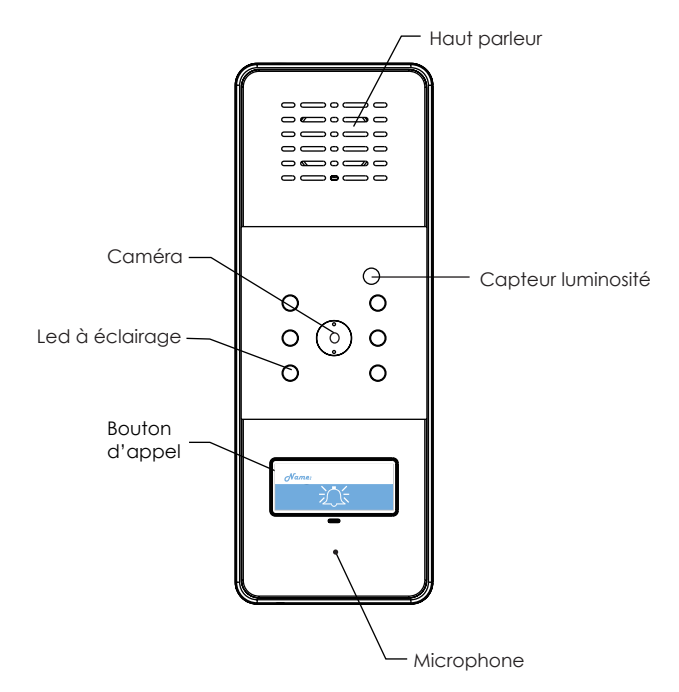

#### FR ::: 9

## Description des touches du téléphone

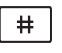

Pour ouvrir la porte à un visiteur

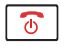

6

Pour raccrocher

Pour répondre à un appel

## Description des touches de la base

| MENU |  |
|------|--|
| ОК   |  |

Appuyez pour sélectionner le mode menu. Appuyez à nouveau pour sélectionner le mode Quad. Lorsque vous êtes en mode menu, appuyez à nouveau pour retourner au précédent menu ou sortir. Appuyez pour ouvrir la porte à un visiteur.

Maintenez appuyé pour mettre en marche ou arrêter la base. Lorsque l'interphone sonne, appuyez pour rejeter l'appel.

En mode menu, appuyez pour confirmer l'opération en cours. En mode image, appuyez pour passer en mode caméra (balayage entre cameras, Quad mode, vue d'ensemble). Appuyez pour répondre ou raccrocher suite à l'appel d'un visiteur.

## Description des touches de navigation

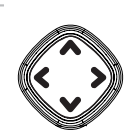

#### Haut/Vidéo/Photo

En mode menu, faites défiler la liste des options du menu. En mode image,

Appuyez pour prendre une photo; Maintenez appuyer pour enregistrer une vidéo, appuyez à nouveau pour arrêter.

#### Bas/Changement de mode

En mode menu, faites défiler vers le bas la liste des options du menu. En mode image, appuyez pour basculer de la caméra n°1 jusqu' à n°4.

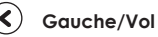

En mode menu, parcourez la liste des options du menu. En mode image, appuyez pour diminuer le volume.

#### Droite/Vol+

En mode menu, parcourez la liste des options du menu. En mode image, appuyez pour augmenter le volume.

## Instruction d'installation

#### Fixation de la Caméra

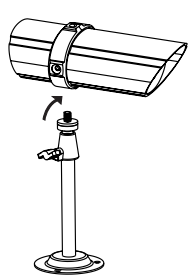

1. Fixez chaque caméra au support à l'aide de la vis de fixation. Vous pouvez fixer le pied au-dessus ou en dessous de la camera selon le besoin. Serrez plusieurs tours puis orientez la caméra dans la direction souhaitée

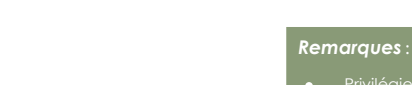

Fixez l'antenne à l'arrière de la caméra

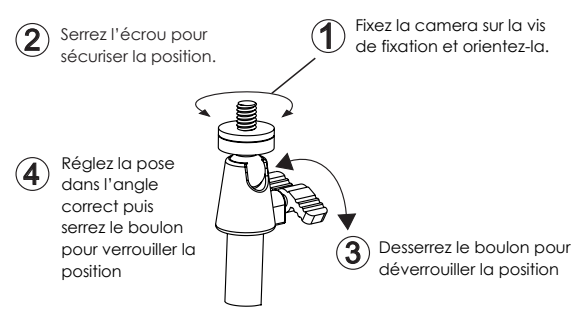

## Installation Instruction

#### Installation du moniteur

A l'écart des appareils électriques tels que téléviseur, ordinateur ou autre téléphone sans fil. Dans un endroit haut et central sans interférences telles que les murs, le four à micro-ondes ou le WIFI.

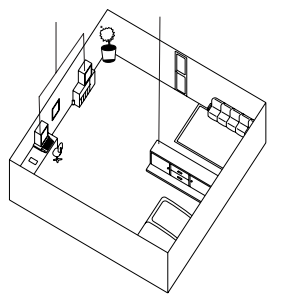

## Installation de la platine

1. Choisissez un endroit adapté pour la platine et prenez en compte la taille moyenne d'un visiteur.

2. Alignez le couvercle anti pluie et les vis avec les trous du mur.

3. Insérez la platine dans le couvercle anti pluie comme illustré dans le schéma n°3

4. Vissez pour fixer et finir l'installation

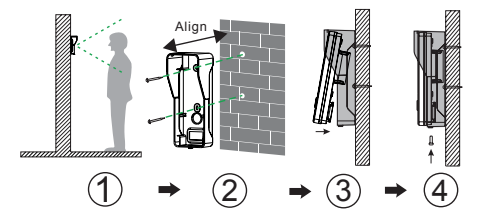

#### Mise en place des batteries Combiné

Insérez les batteries rechargeables Ni mh (AAA size, 1.2V, 600mAh) fournis avec l'interphone avant son utilisation.

1. Glissez le couvercle du compartiment des batteries dans le sens de la flèche et retirez-le.

2. Insérez les batteries neuves comme indiqué sur le schéma en respectant les polarités (+,-).

3. Remettez le couvercle en place en le faisant glisser jusqu'à son enclenchement

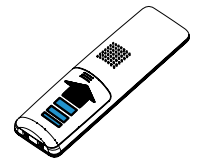

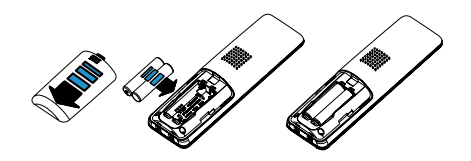

**Remarques** :

 Inverser le sens peut endommager le combiné.

#### Remarques :

- Remplacez les batteries si elles ne récupèrent pas leur capacité après recharge.
- Utilisez toujours des batteries rechargeables Ni-MH neuves de qualité. N'utilisez jamais de batteries d'un autre type.

#### Mise sous tension

#### Brancher la base

- Branchez l'extrémité de l'adaptateur secteur à la prise d'alimentation de la base, puis branchez l'adaptateur CA dans une prise murale.
- Branchez une extrémité du cordon de la ligne téléphonique à la prise de la ligne téléphonique de la base, et l'autre extrémité à une prise téléphonique murale.

#### Chargement du combiné

! Remarque importante: Avant la première utilisation, rechargez totalement le combiné pendant une période minimum de 15 heures.

Pour charger le combiné, il suffit de le poser à l'emplacement prévu sur la base. Vous constaterez que le combiné s'allumera automatiquement.

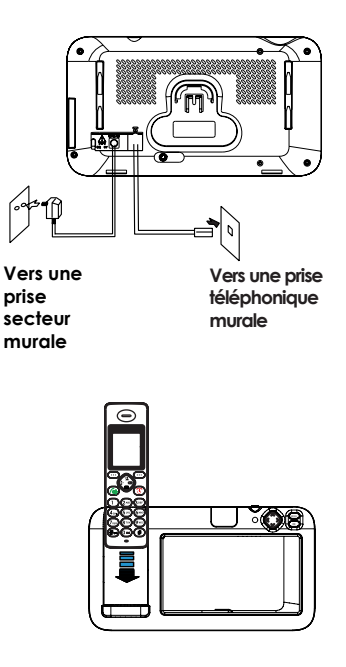

#### Brancher la caméra

 Branchez une des extrémités de l'adaptateur secteur sur la fiche de l'appareil, puis branchez l'adaptateur CA dans une prise secteur murale.

#### Mise en place des batteries (suite) Platine extérieure

- 1. Insérez deux piles LR14 1,5V (non fournies) dans le compartiment.
- 2. Vissez le compartiment

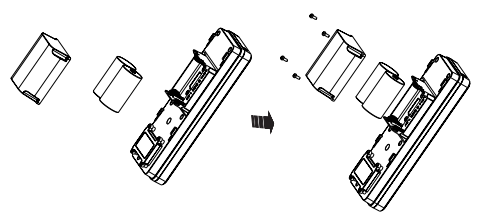

Branchement de la platine extérieure avec un transformateur d'alimentation 12 V - 1A

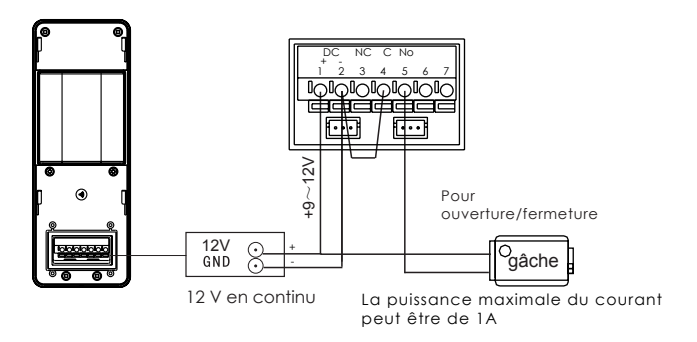

#### Remarques :

 Les deux modes d'alimentation, batteries ou secteur, ne peuvent être utilisés en même temps. Pour activer certaines fonctions spéciales, telles que la surveillance, rétro-éclairage, sur le bouton d'appel et le déverrouillage, branchez un transformateur d'alimentation disponible sur la boutique scs. (scs-laboutique.com)

#### FR ::: 17

### Vérification du signal Vidéo

Le Visiophone diffusera sur l'écran la vidéo. Le nombre de barre affiché à côté de l'icône de l'écran indique la puissance du signal reçu Le tableau ci-dessous indique la signification des icônes. Un seul icône par caméra est visible sur l'écran.

| lcône            | Signification                                                                 |
|------------------|-------------------------------------------------------------------------------|
| Y, Y, Y, Y, Y, I | Puissance du signal de faible à fort                                          |
| Ψ                | ll n'y a pas de signal provenant de la caméra                                 |
| 1234             | La vidéo diffusée sur l'écran provident de la camera<br>camera1#, 2#, 3#, 4#. |

#### Reconnaissance de la platine

1. Appuyez sur la base, puis sélectionnez le menu de la caméra. Appuyez O ou O pour s électionner la camera de 1 à 4, puis c

Appuyez sur le bouton d'appel de la platine, puis maintenez appuyer la touche enregistrement au dos de la platine jusqu'à ce que le témoin led clignote. Une fois que l'écran affiche le nom de l'appareil, l'enregistrement est effectif.

Si l'écran affiche « Time out » (temps dépassé), la procédure d'enregistrement a échoué et vous devez recommencer.

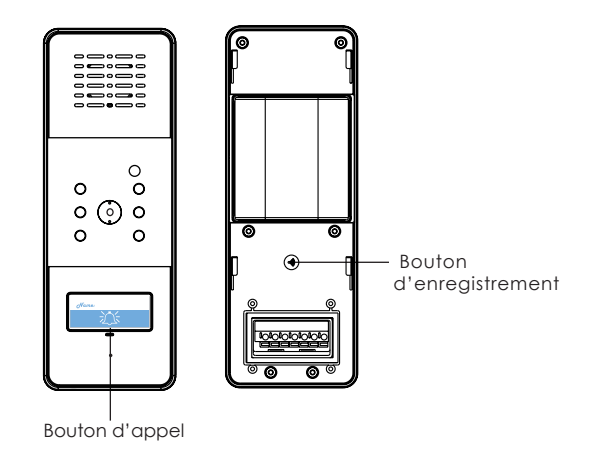

## Opérations

#### Reconnaissance de la caméra

1. Appuyez sur la base , puis sélectionnez le menu caméra. Puis appuyez sur ou ou pour sélectionner la caméra de 1 a 4, puis confirmez c

2. Maintenez appuyer pendant 3s le bouton jumelage au dos de la caméra. Une fois que l'écran affiche le nom du périphérique, l'enregistrement est effectif.

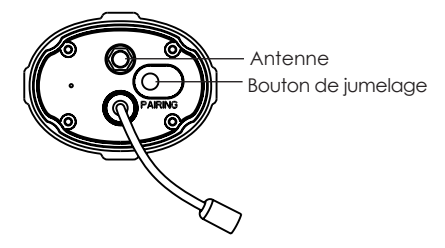

Si l'écran affiche « Time out » (temps dépassé), la procédure d'enregistrement a échoué et vous devez recommencer.

#### Mise sous/hors tension

Pour le combiné, appuyez et maintenez 💿

Pour la base, appuyez et maintenez 🕚

#### Réception appel

En mode standby, appuyez le bouton d'appel de la platine. L'interphone sonne et l'image du visiteur apparait sur l'écran. L'indication "APPEL" apparait en haut à gauche de l'écran.

- 1. Si vous ne souhaitez pas répondre, appuyez 🕚 pour stopper la sonnerie
- 2. Sinon appuyez 💿 sur la base ou sur 🖍 du combiné. L'interphone cessera de sonner et la conversation pourra commencer.
- 3. Appuyez 💽 sur la base ou 该 sur le combiné pour mettre fin à la conversation.

#### Remarque :

 La conversation ne peut excéder 2 minutes. Après ce délai la ligne sera automatiquement coupée.

## Déclenchement ouverture

Pour ouvrir la porte, appuyez www sur la base ou # sur le combiné

## Capteur de luminosité

Lorsqu'un visiteur appuie sur le bouton d'appel de la platine, les capteurs de luminosité s'activent automatiquement si la lumière ambiante devient trop faible.

## Témoin d'alimentation

Quand la caméra est en marche, le témoin s'allume.

#### Prise de photos et enregistrement

Appuyez sur ( pour prendre des photos

Appuyez et maintenez ( pour filmer, appuyez à nouveau sur ( pour arrêter.

#### Remarque:

- Pour prendre des photos ou filmer, insérez une microcarte SD
- Vous pouvez enregistrer la vidéo à partir de n'importe quelle caméra.

#### Passez en mode caméra

Appuyez or Pour sélectionner le mode d'affichage souhaité des caméras sur l'écran

Balayage entre les caméras Vues partagées (affichage des caméras 1 ou 4 divisé sur l'écran) Pleine vue (affichage d'une seule caméra en plein écran).

Appuyez sur (MENU) pour quitter le mode caméra;

#### Remarque:

- Pendant la surveillance appuyez sur 🔇 🛛 ou
  - ) pour régler le volume.

## Description de l'écran

En mode standby, appuyez sur oppour sélectionner l'option du menu et confirmez avec 📼

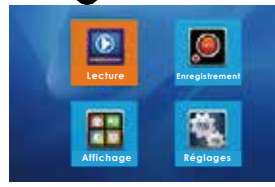

| Option Menu | Sous menu                            | Fonctions                                                            |
|-------------|--------------------------------------|----------------------------------------------------------------------|
| Lecture     | Lecture Vidéo                        | Lit la vidéo enregistrée                                             |
|             | Lecture photo                        | Affiche les photos enregistrées                                      |
|             | Enregistrement cyclique              | Enregistrement par séquence.<br>Vous pouvez l'activer ou désactiver. |
|             | Détection de mouvement               | Déclenche l'enregistrement lorsque<br>que quelque chose bouge devant |
|             | Mode surveillance                    | Enregistre en continu.                                               |
|             | Enregistrement auto<br>platine       | Vous pouvez régler l'enregistrement<br>automatique de la platine     |
|             | Mode capture photos<br>de la platine | Pour activer le mode de capture photos de la platine                 |

| Option menu | Sous menu                   | Fonction                                                  |
|-------------|-----------------------------|-----------------------------------------------------------|
| Allichage   | Luminosité                  | Réglage de la luminosité de l'écran                       |
|             | Volume                      | Réglage du volume                                         |
|             | Horloge                     | Réglage de l'heure.                                       |
|             | Temps auto.de<br>visionnage | Pour paramétrer le temps d'affichage en mode balayage     |
| Réglages    | Information micro SD        | Affiche les informations de la carte micro SD             |
|             | Liste des caméras           | Pour sélectionner la caméra que vous souhaitez visionner. |
|             | Réinitialisation            | Pour activer les réglages d'usine                         |
|             | Formatage micro SD          | Formater/effacer les données de la carte micro SD         |
|             | Version du système          | Affiche les informations du système                       |

## Description du menu

#### En mode menu

En mode image, appuyez sur (MENU) pour entrer dans le menu.

En mode menu, pressez (MENU) pour revenir au menu précédent.

Dans le menu précédent, naviguez avec pour sélectionner les différentes options.

Pressez 🕟 pour entrer dans le menu suivant.

Appuyez sur ou pour sélectionner les différentes options, puis ox pour confirmer.

Appuyez Ou pour changer les paramètres de l'option.

## En mode caméra

Appuyez 💿 pour passer au mode caméra (pleine vue, vue partagée, balayage)

#### Pleine vue/vue partagée

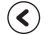

Diminuer le volume.

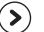

Augmenter le volume.

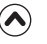

Prise de vue / enregistrement vidéo (si bouton maintenu appuyé)

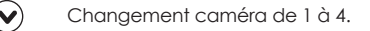

#### Balayage entre caméras

Désactivation du son et du mode photo et enregistrement.

## **Description Menu(Suite)**

## En mode de détection de mouvement

Lorsque le mode enregistreur est actif, le moniteur enregistre automatiquement lorsque quelque chose bouge devant la caméra.

1. Appuyez sur www pour afficher les options du menu principal.

2. Appuyez Opour choisir 🛄 puis 📼

3. Appuyez Oou Opour choisir sensibilité détection mouvement puis Oc.

4. Appuyez ou pour choisir caméra 1#,2#,3#,4#. Avec ou réglez le niveau de sensibilité : arrêt /faible /moyen/élevé,

5. Appuyez or pour enregistrer les réglages.

## Description du menu

#### Date et heure

1. Appuyez menu principal

2. Puis 😧 pour choisir 📕 puis 👁

3. Avec (A) ou (V) choisissez réglage de l'horloge. Puis or pour valider.

4. Avec  $\langle \mathbf{\langle} \rangle$  ou  $\langle \mathbf{\rangle}$  réglez le niveau de volume souhaité.

5. Faites ( ) pour enregistrer les réglages.

#### Volume

5 niveaux de volume sont programmables pour réaler le volume pendant un appel.

1. Appuyez (NENU) pour afficher le menu principal.

2. Puis pour choisir 📕 , et confirmez avec 💿

3. Avec 🔿 ou 👽 sélectionnez l'option Volume puis OK pour valider.

4. Avec  $\langle \mathbf{A} \rangle$  ou  $\langle \mathbf{A} \rangle$ , réglez le niveau de volume souhaité.

5. Faites ( pour enregistrer les paramétrages.

#### Description Menu(Suite)

## Lecture Vidéo

- 1. Menu Pour afficher les options du menu.
- 2. Avec 😧 sélectionnez 🖳 , puis 📼
- 3. Avec Oou pour choisir lecture vidéo, puis 📼
- 4. Avec 🔿 ou 文 choisissez l'enregistrement que vous souhaitez visionner.

## Lecture Photo

1. MENU Pour afficher les options du menu

2. Avec 🐼 sélectionnez 🞴 , puis 📼

2. Avec Oou pour choisir lecture photo, puis 📼

4. Avec 🔕 ou vsélectionnez la photo que vous souhaitez afficher à l'écran.

#### Remarque :

 La suppression des photos ou de la vidéo se fait uniquement, soit par réinitialisation ou soit par le formatage de la carte micro SD.
### Description du menu (suite)

### Enregistrement cyclique

1. WENU Pour afficher le menu principal.

2. Avec 😧 sélectionnez 🔎 puis 📼

3. Faites 💿 pour choisir enregistrement cyclique puis avec 🔊 or 🕥 sélectionnez Oui ou Non pour activer ou desactiver la fonction.

### Enregistrement moniteur

1. MENU Pour afficher les options du menu

2. Avec 🐼 sélectionnez 🖉 puis 💌

3. Avec 🔊 ou 😧 choisissez mode enregistrement moniteur, puis 📧

4. Avec 🔕 ou 🕑 sélectionnez la durée d'enregistrement souhaitée: 10, 30 ou 60 secondes.

5. Puis or pour sauvegarder les paramétrages.

### Description Menu (Suite)

### Enregistrement platine

- 1. We Pour afficher les options du menu.
- 2. Avec 💽 sélectionnez 💻 , puis 💿
- 3. Avec () ou () sélectionnez enregistrement platine, puis ()

- 3. Avec ou sélectionnez le mode capture, puis
- 4. Avec Ou sélectionnez le mode de capture: 1, 3, ou 5 photos
- 5. Faites 💿 pour sauvegarder les paramètres

### Mode capture d'image

Lorsque le visiteur appuie sur le bouton d'appel de la platine, la caméra prend automatiquement une photo.

1. (MENU) pour afficher les options du menu.

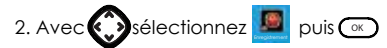

### **Description Menu(Suite)**

### Réglage luminosité

5 niveaux de luminosité de l'écran sont réglables.

- 1. Faites (MENU) pour afficher les options du menu.
- 2. Sélectionnez 📕 puis validez avec 🔍
- 3. Avec Oou Sélectionnez réglage luminosité puis OK
- 4. Avec ( ) ou ( ) sélectionnez le niveau de luminosité souhaité.
- 5. Puis ( ) pour sauvegarder les réglages.

### Programmation automatique de visionnage

Vous pouvez de facon automatique alterner le visionnage des caméras 1 à 4. Cette fonction vous permet de programmer la durée de visionnage souhaitée pour chaque caméra.

1. Faites (MENU) pour afficher les options du menu.

2. Avec 😧 sélectionnez 🧾 puis 🕟

3. Avec 🔿 ou 👽 choisissez programmation 

4. Avec (A)ou(V) programmez la durée de visionnage souhaitée:5 secondes, 10 secondes, 30 secondes ou 60 secondes

5. Puis ( ) pour sauvegarder les réglages

### Description du menu(Option)

Information micro carte SD

#### 1. (MENU) pour afficher les options du menu.

2. Avec 😳 sélectionnez 🕌, puis 👁

3. Avec 🐼 ou 🕑 sélectionnez Information SD, puis pour consulter les informations de la carte

### Réinitialisation

Cette fonction vous permet de réinitialiser l'appareil avec les réglages d'usine.

1. (MENU) pour afficher les options

2. Avec 😧 sélectionnez 📓 puis 👁

3. Avec 🔿 ou 👽 sélectionnez réinitialisation, puis 👁

. Avec les touches (A) ou (V) sélectionnez Oui ou Non pour activer ou non la fonction. Si vous l'activez, les réglages d'usine s'appliqueront par défaut.

#### Remarque :

usine reviendra par défaut.

### Description du menu (suite)

Formatage carte micro SD

Cette fonction permet d'effacer les données de la carte.

1. Tapez www.pour afficher les options du menu

2. Avec 🕥 sélectionnez 📓 puis 📼

3. Avec () ou () sélectionnez formatage SD, puis () Naviguez avec () ou () pour sélectionner Non ou Oui pour activer ou désactiver la fonction.

4. Puis or pour sauvegarder les réglages.

Note :

 Le téléphone prend en charge une microcarte SD jusqu'à 32 GB.

### Version du système

1. (NENU) pour afficher les options du menu

2. Avec 😧 sélectionnez 📓 puis 📼

3. Avec \land ou 🛇 sélectionnez version du système, puis 💿 pour consulter les informations du système.

### Liste du menu

#### 1. Lecture

Lecture vidéo Lecture photo

#### 2. Enregistrement

Enregistrement cyclique Détection de mouvement Enregistrement moniteur Enregistrement platine Mode capture

#### 3. Affichage

Réglage luminosité Réglage Volume Réglage date et heure Temps automatique de visionnage

#### 4. Système

Information carte micro SD Liste des caméras Réinitialisation Formatage micro SD Version du système

| Platine extérieure               |                                          |                      |                                            |  |  |  |  |  |
|----------------------------------|------------------------------------------|----------------------|--------------------------------------------|--|--|--|--|--|
| Fréquence de transmission        | 2.400GHz~2.4835GHz                       | Balance des blancs   | Auto                                       |  |  |  |  |  |
| Portée (en champ libre)          | Extérieur:200m, Intérieur:50m            | Optique              | 4.9mm / F2.8                               |  |  |  |  |  |
| Capteur d'images                 | 1/4 "image couleur CMOS                  | Angle de vue         | 50                                         |  |  |  |  |  |
| Consommation d'énergie           | 500mA Max (cells),<br>400mA Max (+12VDC) | Sensibilité minimale | 1 LUX (sans lumière LED)                   |  |  |  |  |  |
| Température de<br>fonctionnement | -15°C ~ 40°C                             | LED                  | 6 LEDs                                     |  |  |  |  |  |
| Dimensions(LXHXP)                | 185x68x50mm                              | Alimentation requise | +9~12VDC +-5%/2 LR14(C),<br>1.5V batteries |  |  |  |  |  |

| Unité intérieur                                                  |                   |  |  |  |  |  |
|------------------------------------------------------------------|-------------------|--|--|--|--|--|
| Fréquence de réception                                           | 2.400GH~2.4835GHz |  |  |  |  |  |
| Moniteur                                                         | 7"TFT LCD         |  |  |  |  |  |
| Résolution                                                       | 800 480(RGB)      |  |  |  |  |  |
| Alimentation                                                     | +5V DC            |  |  |  |  |  |
| Consommation d'énergie                                           | 450mA Max         |  |  |  |  |  |
| Température de<br>fonctionnement                                 | -10°C~40°C        |  |  |  |  |  |
| Dimensions(LXHXP)                                                | 255x140x52mm      |  |  |  |  |  |
| Nombre d'unités<br>extérieures supportées<br>(platine ou camera) | Max.4             |  |  |  |  |  |

| Caméra                    |                               |                                  |                |  |  |  |  |  |
|---------------------------|-------------------------------|----------------------------------|----------------|--|--|--|--|--|
| Fréquence de transmission | Sensibilité minimale          | 1 LUX (sans lumière LED )        |                |  |  |  |  |  |
| Portée (en champ libre)   | Extérieur:200m, Intérieur:50m | LED                              | 16 IR LEDs     |  |  |  |  |  |
| Capteur d'images          | 1/4"image couleur CMOS        | Alimentation requise             | +12V DC        |  |  |  |  |  |
| Balance des blancs        | Auto                          | Consommation d'énergie           | 450mA, +12V DC |  |  |  |  |  |
| Optique                   | 3.6mm / F2.4                  | Température de<br>fonctionnement | -15°C~40°C     |  |  |  |  |  |
| Angle de vue              | 65                            | Dimensions(LXHXP)                | 147x71x54mm    |  |  |  |  |  |

🗷 La conception et les spécifications sont sujets à changement sans préavis.

# 2ème partie: Téléphone DECT

### Fonctions du combiné

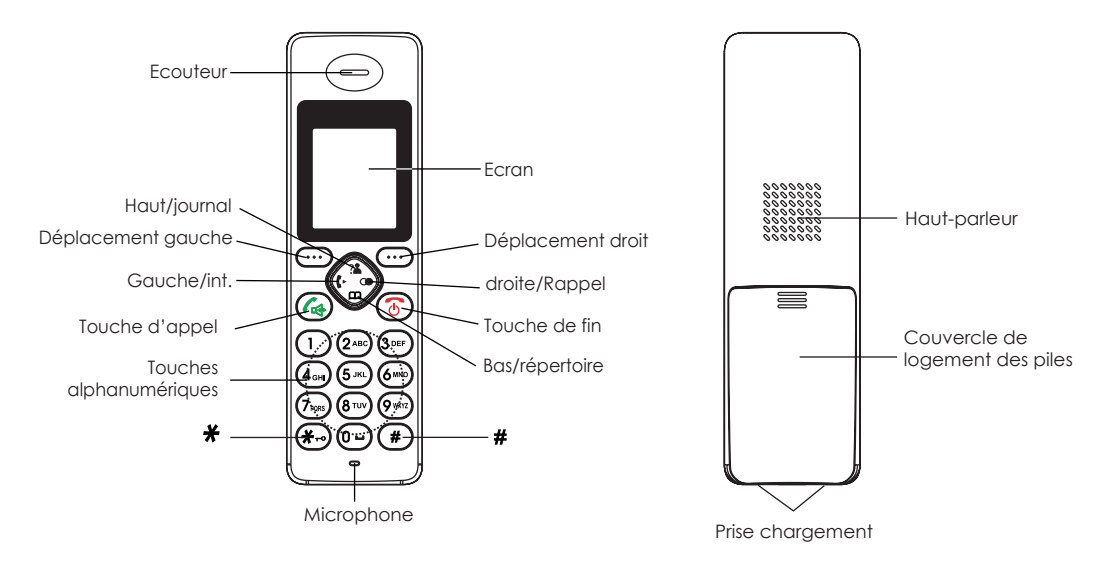

### Fonctions du moniteur

Base

#### Vue de face

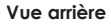

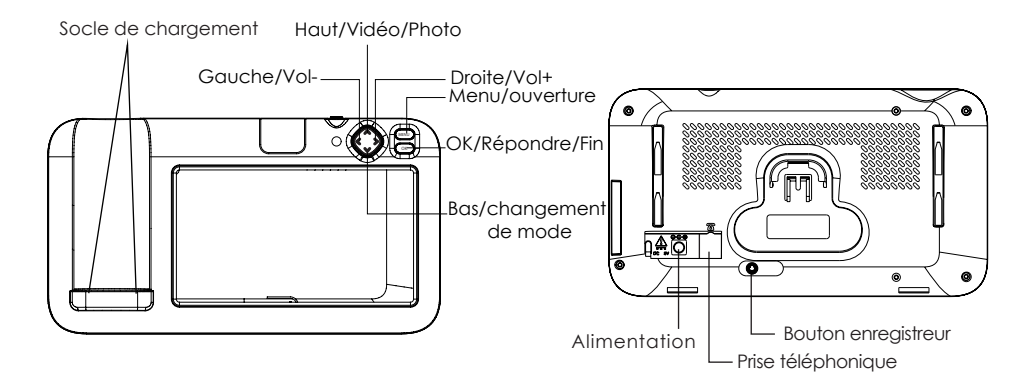

### **Description des touches**

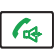

#### Composition/conversation

Faire/Répondre un appel Activer le haut-parleur pendant un appel.(voir page 24)

#### Touche de fin

Raccrocher. Une longue pression pour allumer ou éteindre.

#### Touches de navigation:

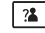

#### Haut/journal d'appels

Parcourir les options du menu.

Augmenter le volume de l'écouteur ou haut-parleur pendant l'appel. Entrer dans le journal d'appels.

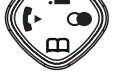

### Bas/répertoire

Parcourir les options du menu. Diminuer le volume de l'écouteur ou du haut-parleur pendant l'appel. Entrer dans le Répertoire.

### I Gauche/Interne

Prendre un appel interne provenant d'un autre combiné. Transférer un appel entrant vers un autre combiné Se mettre en mode conférence.

### Description des touches (suite)

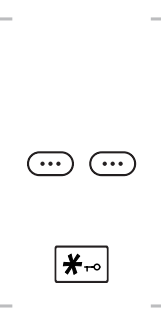

#### Droite/ rappel

Entrer dans le journal d'appels émis. Insérer une pause

#### **Touches de fonction**

Valide la fonction indiquée juste au-dessus du texte qui change en fonction de l'option du menu

### \*

Maintenez enfoncé pour activer ou désactiver les fonctions du clavier.

Mettre en place une conférence téléphonique, comme décrit dans la page 38.

### lcônes de l'écran LCD

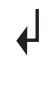

**(**•))

**√**·))

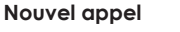

Indique les appels en absence

#### MSG en attente

Indique la présence de messages vocaux.

Occupé Indique que la ligne est occupée.

Mains libres Indique que la fonction mains libres est activée.

#### Témoin de batteries

Indique le niveau de charge de la batterie

## **>>>>**

#### Témoin de signal

Indique la présence du signal. Si le combine est trop éloigné de la base, le témoin clignotera à l'écrar

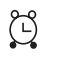

#### Témoin d'alarme

Ce témoin apparait lorsque vous avec programmé la sonnerie de l'alarme à une heure précise.

#### Verrouillage clavier

Ce témoin apparait lorsque le clavier est verrouillé.

### Branchements du moniteur

- Branchez l'extrémité de l'adaptateur secteur à la prise d'alimentation de la base, puis branchez l'adaptateur CA dans une prise murale.
- Branchez une extrémité du cordon de la ligne téléphonique à la prise de la ligne téléphonique de la base, et l'autre extrémité à une prise téléphonique murale.

Mise en place des batteries

Insérez les batteries rechargeables Nimh (AAA size, 1.2V, 600mAh) fournies avec l'interphone avant son utilisation.

- 1. Glissez le couvercle du compartiment des batteries dans le sens de la flèche et retirez- le.
- 2. Insérez les batteries neuves comme indiqué sur le schéma en respectant les polarités (+,-).

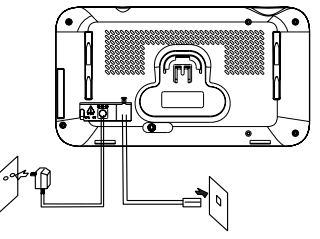

Prise secteur Pri

Prise téléphonique

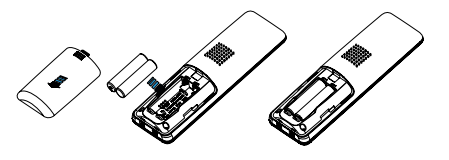

Remarque :

 Inverser le sens peut endommager le combiné

### Mise en place des batteries (suite)

 Remettez le couvercle en place en le faisant glisser jusqu'à son enclenchement.

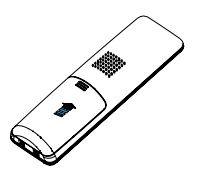

#### Remarques:

- Remplacez les batteries si elles ne récupèrent pas leur capacité après recharge.
- Utilisez toujours des batteries rechargeables Ni-MH neuves de qualité. N'utilisez jamais des piles d'un autre type.

### Chargement du combiné

Important ! : Avant la première utilisation, rechargez complètement le combiné pendant minimum 15 heures en le plaçant sur la base.

Pour charger le combiné, le placer sur la base.

Lorsque vous placez le combiné sur la base, il s'allume automatiquement.

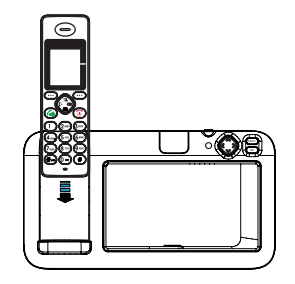

### Allumer/éteindre le combiné

Quand le combiné est éteint, il s'allume automatiquement si vous le placez sur la base. Pour allumer ou éteindre le combiné, suivez ces étapes.

1. Allumer le combiné, maintenez appuyé 🐻 jusqu'à ce que l'affichage apparaisse. Pendant la recherché de la base, le symbole ci-dessous clianotera.

Lorsaue le combiné est placé sur la base. l'affichage reviendra en mode standby et indiquera le numéro, le nom enregistré, le témoin de sianal et l'heure.

lote :

• Si le témoin de charge de la batterie est faible Le combiné doit être charaé entièrement avant utilisation.

Charging...

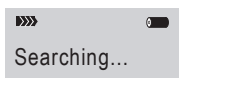

2. Pour éteindre le combiné, maintenez enfoncé 🐻 iusau'à ce que l'affichage disparaisse.

### Fonctions principales

Toutes les étapes détaillées ci- dessous sont possibles uniquement en mode standby. Mettez le téléphone en mode standby en appuyant sur 👩

### Passer un appel

1. Décrochez le combine et appuyez sur 🞑

Résultat : Le témoin 🕼 apparait sur l'écran.

2. Composez le numéro.

3. Pour terminer l'appel, appuyez sur 💿 ou raccrocher le combiné sur la base.

#### Remarque :

 Pour rappeler le dernier numéro composé, utilisez la fonction rappel (voir page 51). 1. En cas d'erreur, vous pouvez modifier la saisie du numéro en cours de composition () en utili la touche de fonction Efface pour rectifier. Vous pouvez également utiliser la touche pour marquer les espaces.

2. Lorsque le numéro est correct, appuyez Applancer l'appel.

### Réception d'un appel

Quand vous recevez un appel, le message **APPEL** apparait à l'écran.

Si l'appelant peut être identifé, son numéro est affiché.

Si vous avez un message vocal, l'icône 🖂 "MSG EN ATTENTE" apparaîtra à l'écran.

- Appuyez sur la touche pour prendre l'appel. Si le combiné est posé sur la base et que vous avez activé la fonction Réponse Automatique, il suffit de décrocher le combiné pour prendre l'appel.
- Pour mettre fin à l'appel, appuyez sur 
   ou reposez simplement le combiné sur la base.

   Après l'appel, l'écran affiche la durée de l'appel.

Après l'appel, l'écran affiche la durée de l'appel.

#### Remarque :

- Vous pouvez sélectionner le niveau de volume de la sonnerie en appuyant sur la touche 👔 ou 🖽
- Si vous souhaitez désactiver l'icône Appuyez sur la touche 2. puis appuyez sur la touche 4. Après cela, appuyez sur la touche pour revenir en mode de veille. (Le combiné doit être enregistré dans la base.)
- Si la sonnerie polyphonique est réglée, la sonnerie peut continuer pendant 4 secondes après le raccrochage de l'appelant.

### Fonction secret

En cours de conversation, vous pouvez couper temporairement le microphone pour que votre correspondant ne puisse plus vous entendre mais pour que vous puissiez toujours l'entendre.

Exemple : Vous voulez communiquer avec une autre personne dans la pièce mais vous ne souhaitez pas que la personne au bout du fil entende. Pour couper le microphone, appuyez sur la touche Mute

<u>Pour réactiver microphone</u>, appuyez de nouveau sur la touche **Mute** 

### Réglage du volume

En cours de conversation, appuyez sur **1** ou pour régler le volume de l'écouteur (ou le volume du haut-parleur en conversation mains libres). Sélectionnez un des cinq niveau de volume proposé.

### Réglage de la sonnerie

Vous pouvez attribuer une sonnerie spécifique pour les appels externes ou internes (provenant des autres combinés enregistrés sur la même base) et réglez le volume.

<u>Résultat:</u> Une sélection de 10 mélodies vous est proposée avec 5 niveaux de volume.

5. Appuyez la touche sélection pour confirmer

1. Appuyez sur la touche Menu.

2.Tapez (1) pour sélectionner l'option réglage Combiné puis validez avec la touche de sélection.

3.Avec 2 ou D sélectionnez Réglage sonnerie puis validez.

4.Puis sélectionnez Sonnerie Interne (INT Ring) ou appuyez 
pour choisir sonnerie Externe (EXT Ring), ou encore 
pour choisir le volume puis validez. Remarque:

 Si vous désactivez la sonnerie le téléphone affichera uniquement un message d'appel entrant.

### Rappel du dernier numéro

1. Appuyez sur 💿 ou la touche rappel en mode standby.

<u>Résultat</u>: l'écran affiche le dernier numéro composé.

2. Appuyez sur 体 pour émettre l'appel

Vous téléphone vous permet de récupérer et de rappeler les 10 derniers numéros composés.

# Chercher et rappeler un numéro dans le journal d'appels émis

1. Appuyez sur la touche **Rappel** en mode standby.

2. Faites défiler la liste des appels émis avec les touches 2 ou Djusqu'au numéro à composer.

3. Appuyez la touche 🕼 pour lancer l'appel.

#### Remarque:

- Si aucun numéro n'est trouvé, "Vide" apparait à l'écran.
- Lorsque le journal de rappel est plein, chaque fois que vous composerez un nouveau numéro, le numéro le plus ancien enregistré sera automatiquement effacé.

### Utiliser les options du journal d'appels

En utilisant les options, vous pouvez ajouter un numéro au répertoire ou le supprimer.

- 1. Appuyez sur la touche Rappel
- 2. Faites défiler la liste avec 🏽 ou 🕮 jusqu'au numéro souhaité.

3. Appuyez sur la touche **Plus** pour sélectionner l'option souhaitée :

- Ajout au répertoire : enregistrez le numéro en suivant les étapes à partir du point 4 du chapitre suivant « ajout d'un numéro dans le répertoire ».
- Supprimer : permet d'effacer le numéro sélectionné.
- Effacer tout : pour effacer tout le journal d'appels. Appuyez la touche Sélection pour valider ou retour pour revenir au menu.
- 4. Pour retourner au mode standby, appuyez sur 📧

#### Remarque :

A l'étape 3, lorsque vous sélectionnez **Supprimer** toutes les options, un message "Confirmer" apparait afin de valider la suppression définitive. Pour confirmer appuyer sur la touche **Select**, pour revenir en arrière appuyez sur la touche **Back**.

### Journal d'appels

Si vous êtes abonné au service présentation du numéro de votre opérateur téléphonique, vous pouvez visualiser le numéro de l'appelant (à condition que l'appelant n'ait pas masqué son numéro). Si vous avez des appels en absence, le témoin **4** s'affichera sur l'écran.

Si la mémoire est pleine, le témoin clignotera à l'écran ↓

Out Of Area - Ce message s'affichera lorsque l'option présentation du numéro n'est pas active.

Out Of Area - Ce message s'affiche si l'appelant a masqué son numéro.

#### 2. Utilisez les touches sélection pour sélectionner Répertoire. Vous pouvez aussi accéder directement au répertoire en appuyant en mode standby sur la touche 👔

3. 🏝 ou 🕮 pour défiler les numéros.

Pour lancer un appel 4 . Vous pouvez également ajouter une entrée dans le répertoire.

#### Note :

 A l'étape 3, chaque élément de la liste de réception est indiqué par l'icône 1 si l'appel a été examiné ou avec l'icône d si l'appel n'a pas encore été évalué.

#### Ajouter un contact au répertoire

- 1. Appuyer sur la touche Menu.
- Consulter ou composer un numéro du répertoire
- 2. Avec les touches de navigation, sélectionnez Répertoire

3. Avec 👔 ou 🔟 , parcourez la liste jusqu'au numéro souhaité puis appuyez sur la touche Plus pour entrer dans le menu **Ajout dans répertoire**.

- FR
  - 4. En appuyant sur la touche Sélection, vous êtes invité à entrer un nom.
  - 5. Saisissez le nom et appuyez sur la touche Enregistrer, vous pouvez ensuite modifier le numéro que vous souhaitez enregistrer.
  - Appuyez sur la touche Enregistrer, vous pouvez sélectionner une des dix mélodie de sonnerie. Appuyez sur la touche Sélection, vous entendrez un bip de confirmation.

# Supprimer un numéro dans le répertoire.

- 1. Appuyez sur la touche Menu.
- 2. Utilisez les touches de navigation pour sélectionner Répertoire.
- 3. Faites défiler la liste avec 🔏 ou 🖽 jusqu'au numéro à supprimer.
- 4. Quand le numéro souhaité apparait, appuyez sur la touche Plus

5.Avec 🏠 ou 🖽, sélectionnez Effacer. Vous entendrez un bip de confirmation et l'écran affichera le prochain numéro.

### Supprimer tous les numéros du répertoire

- 1. Appuyez sur la touche Menu.
- 2. Utilisez les touches de navigation pour sélectionner Répertoire.

3. Appuyez sur la touche Plus puis 🚨 ou 🖽 pour sélectionner l'option **Tout supprimer**.

4. Lorsque l'écran affiche "Confirmation", validez avec la touche de Sélection. Vous entendrez un Bip et votre téléphone reviendra en mode standby après avoir effacé tous les numéros du répertoire.

### Verrouillage du clavier

En activant cette fonction, toutes les touches seront verrouillées. Vous pouvez répondre aux appels en appuyant sur *(*,). Mais lorsque vous raccrocherez les touches seront à nouveau verrouillées. Ce mode permet d'éviter d'appuyer involontairement sur une touche.

Pour verrouiller les touches, en mode standby maintenez appuyé 👫 jusqu'à affichage de l'indication « HS locked» et du témoin –()

Pour déverrouiller, maintenez à nouveau appuyé la touche 🕢 jusqu'à ce que disparaisse de l'écran le témoin ┯()

#### Remarque :

 En mode verrouillé, lorsque vous appuierez sur une touche, le téléphone émettra un bip et affichera le message « HS Locked».

### Réponse automatique

Vous pouvez prendre simplement en décrochant le combiné de la base sans même devoir appuyer sur une touche.

- 1. Appuyez la touche Menu.
- 2. Avec long ou sélectionnez HS Settings, puis validez.
- Langue

Vous pouvez modifier la langue d'affichage des menus en sélectionnant l'une des 11 langues proposées:

Anglais, Allemand, Français, Néerlandais, Suédois, Polonais, Italien, Turc, Espagnol, Portugais et Slovaque.

- 1. Appuyez sur la touche Menu.
- 2. Avec 👔 ou 🖽 sélectionnez l'option réglage Combiné puis validez.

- 3. Avec 🏦 ou 🕮 sélectionnez **Réponse** Automatique puis validez.
- Avec <sup>™</sup> ou <sup>™</sup> choisissez On/Off pour activer ou désactiver la fonction. Vous entendrez un bip de confirmation.

- 3. Avec 🏦 ou 🕮 sélectionnez l'option Langue puis validez.
- 4. Les langues s'afficheront. Utilisez 👔 ou 💷 pour faire défiler la liste et sélectionnez la langue souhaitée. Vous entendrez alors un bip de confirmation.

### Nom du combiné

En utilisant cette fonction, vous attribuez un nom au combiné afin de faciliter la reconnaissance si vous avez plusieurs combinés enregistrés à la base.

Pour enregistrer un nom:

1. Appuyez sur la touche Menu.

1. Avec 🎦 ou 🖽 sélectionnez l'option réglage Combiné puis validez.

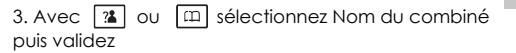

4. Entrez un nom jusqu' à 12 caractères avec le clavier alphanumérique puis enregistrez.

### Bip de portée

Durant un appel, vous pourrez entendre un bip si le combiné est hors de portée de la base.

- 1. Appuyez sur la touche Menu.
- 2. Avec 🔹 ou 💷 sélectionnez l'option Réglage Combiné puis validez.

- 3. A ou sélectionnez **Réglage Son** puis validez.
- 4. 💷 pour choisir Bip de portée, puis validez.

5. Avec 👔 ou 🕮 activez ou désactivez la fonction.

### Recherche combiné

Vous pouvez localiser le combiné à partir de la base en le faisant sonner.

Appuyez () sur la base (moins de 5 secondes), tous les combinés enregistrés sonneront pendant environ 60 secondes. Pour stopper, appuyez () à nouveau ou n'importe quelle touche du combiné.

#### Note:

 Dans le cas d'une pression sur la touche (), supérieure ou égale à 5 secondes, la base entrera en fonction Mode. Pour plus de détails, voir page 36.

### Mode de numérotation

Vous pouvez changer de mode de numérotation : par impulsions (Pulse) ou par fréquences (Tones) 4. Appuyez sur 🏦 ou 💷 pour sélectionner le mode de numérotation souhaité (Pulse/Tones). Un Bip de confirmation sera émis.

1. Appuyez sur la touche Menu.

| 2. Avec 🔏 ou 🕮     | sélectionnez | Réglages |
|--------------------|--------------|----------|
| Base puis validez. |              |          |

3. Appuyez Devrementation Pour choisir Mode de numérotation, puis validez.

#### Note:

 Si vous n'êtes pas sûr du mode sélectionné doit être choisi, s'il vous plaît contactez votre fournisseur de service local

### Fonction mains Libres

Pendant un appel, vous pouvez active le haut-parleur intégré au combiné .Posez simplement le combine sur une surface plane pour profiter du confort d'une conversation en mains libres.

Pour activer, appuyez sur la touche en cours de conversation. L'icône () apparaitra sur l'écran.

### Notes

 Avant de porter le combiné à votre oreille assurez-vous que le haut parleur soit désactivé.

Pour désactiver, et revenir sur le mode de

et l'icône () disparaitra.

Pour régler le volume du haut-parleur, voir page 49.

### Signal Flash

Si vous êtes abonné au service de signal d'appel ou de conférence à trois, vous pouvez utiliser cette fonction. Pour plus de détails, contactez votre opérateur téléphonique. Pour utiliser ces services spéciaux, appuyez simplement sur la touche **Flash** lorsque la ligne est occupée: l'écran affiche **R**.

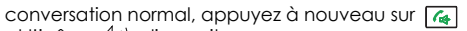

### Fonctions avancées

### Navigation dans le menu

#### Pour accéder à l'option menu:

- 1. Pour afficher les options, appuyez sur Menu.
- 2. Faites dérouler les options, en appuyant sur 2. Faites dérouler les options, en appuyant sur 2. Faites dérouler les options, en appuyant sur

3. Pour sélectionner le menu, appuyez sur la touche de sélection lorsque le menu souhaité apparait à l'écran.

4. Répétez si nécessaire.

#### Pour retourner en mode standby:

Si vous appuyez sur la touche Retour à partir de n'importe quel menu, vous retournez à l'écran précédent.

Pour retourner au mode standby, appuyez sur 💿

Aussi, le téléphone reviendra automatiquement en mode standby, si aucune touche n'est appuyée pendant 40 secondes.

Note :

• En mode standby, appuyez sur (5) pour faire passer le rétroéclairage de on/off.

### Options menu

#### 1. Journal d'appels (page 18)

#### 2. Répertoire

Nouveau (page 63) Détails (page 64) Modifier (page 64) Supprimer (page 65) Supprimer tout (page 65) Statut Répertoire (page 65)

#### 3. Réglages Base

Désactiver combiné (page 65) Mode de numérotation (page 58) Durée Flash (page 59) Modification code PIN (page 66)

#### 4. Réglage Combiné

Alarme (page 67) Sonnerie (page 50) Tonalité (page 57, 68) Langues (page 56) Nom combiné (page 57) Contraste écran (page 69) Réponse automatique (page 56) Date & heure (page 69) Sélection d'une base (page 70)

#### 5. Enregistrement (page 70)

6. Réglage par défaut (page 71)

### 📕 Répertoire

Le répertoire intégré à votre téléphone vous permet d'enregistrer les numéros que vous souhaitez appeler fréquemment.

#### Liste de caractères

Pour entrer un caractère alphanumérique, appuyez une ou plusieurs fois sur la touche principale pour afficher le caractère souhaité selon les indications du tableau ci-dessous.

| Touche | Caractère affiché dans l'ordre de saisie |   |   |   |   |   |   |   |   |
|--------|------------------------------------------|---|---|---|---|---|---|---|---|
| 0      | (spc)                                    | 0 | Ś | & | / |   | , | ! |   |
| 1      | 1                                        | _ | + | - | п | ( | ) | % |   |
| 2      | A                                        | В | С | а | b | С | 2 |   |   |
| 3      | D                                        | Е | F | d | е | f | 3 |   |   |
| 4      | G                                        | Н | I | g | h | i | 4 |   |   |
| 5      | J                                        | Κ | L | j | k | I | 5 |   |   |
| 6      | м                                        | Ν | 0 | m | n | 0 | 6 |   |   |
| 7      | Р                                        | Q | R | S | р | q | r | S | 7 |
| 8      | Т                                        | U | V | t | U | v | 8 |   |   |
| 9      | w                                        | Х | Y | Ζ | W | х | У | z | 9 |

#### Ajouter une entrée au répertoire

- 1. Appuyez sur la touche Menu.
- 2. Appuyez 💷 pour choisir Répertoire, puis validez.

3. Sélectionnez Nouveau.

4."Nom ?" s'affiche. Entrez le nom puis enregistrez pour confirmer. "Numéro?" s'affiche alors. Entrez alors un numéro (jusqu'à 24 caractères), puis enregistrez.

5.\*Tapez lou pour sélectionner la sonnerie que vous souhaitez associer au numéro puis validez.

6. Répétez si nécessaire.

\* Si vous souhaitez entrer un numéro VIP, vous pourrez sélectionner une des neuf sonnerie spéciale.

#### Note:

 Si vous faites une erreur en saisissant un nom ou un numéro, appuyez sur la touche "effacer" pour effacer le dernier caractère.

#### Insérer une pause

Vous pouvez avoir besoin d'insérer une pause pour dialoguer avec une interface vocale automatique par exemple un service bancaire par telephone. Une pause correspond à une attente de 3 secondes. Si vous souhaitez insérer une pause en composant le numéro en mode standby, appuyez sur la touche C. La lettre P apparait à l'écran.

#### Consulter une entrée du répertoire

1. En mode standby, tapez sur 📖

2. Tapez 👔 ou 面 pour accéder à l'entrée souhaitée.

#### Composer un numéro du répertoire

Référez-vous au chapitre précédent « consulter une entrée du répertoire » puis appuyez sur 🕼

#### Consulter les détails d'une entrée

1. Appuyez sur la touche Menu.

| 2. | Tapez sur | Β | pour | choisir | Répertoire, | puis validez. |
|----|-----------|---|------|---------|-------------|---------------|
|----|-----------|---|------|---------|-------------|---------------|

| 3. Tapez | ? | ου | m | pour | choisir | Répertoire, | puis |
|----------|---|----|---|------|---------|-------------|------|
| validez. |   |    |   |      |         |             |      |

3. Tapez sur 🔟 pour séléctionner **voir**.

#### Modifier une entrée du répertoire

1. Appuyez sur la touche Menu.

2. Tapez sur 💷 pour choisir **Répertoire**, puis validez.

3. Tapez 🔹 ou 💷 successivement pour afficher l'entrée à modifier puis validez.

4. Tapez 🗇 pour choisir l'option **Modifier** puis validez.

5. Si nécessaire, appuyez sur la touche Effacer pour corriger. Saisissez le nom et le numéro puis enregistrez.

6. Tapez (1) Ou (1) pour sélectionner la sonnerie à associer au numéro puis enregistrez.
#### Effacer une entrée du répertoire

1. Appuyez sur la touche Menu.

2. Tapez sur 🔟 pour choisir **Répertoire**, puis validez

3. Tapez 👔 ou 面 successivement pour faire apparaitre le nom à supprimer.

4. Tapez 👔 ou 💷 pour choisir **Supprimer.** Validez pour supprimer ou appuyez sur la touche **Retour** pour sortir.

5. A l'étape 4, si vous choisissez l'option **Tout Supprimer** et validez après le message "Confirmation", toutes les entrées du répertoire seront supprimées.

#### **Statut Répertoire**

Le statut du répertoire indique le nombre d'entrée enregistrées. Sélectionnez l'option du menu pour consulter l'information.

# Réglages de la base

#### Désactiver un combiné

Cette fonction vous permet de supprimer l'enregistrement d'un combiné rattaché à la base.

1. Appuyez sur la touche Menu.

3. Tapez 🐞 ou 💷 pour choisir **Réglages Base**, puis validez.

3. Sélectionnez l'option **Désactiver le combiné**. L'écran affichera «PIN ?» pour vous inviter à saisir le code PIN (par défaut le code PIN est «0000»), puis valic

4. Tapez 🚺 ou 🔟 pour sélectionner un combiné, pui validez pour confirmer. Le combiné sélectionné ne serc plus enregistré à la base.

#### Durée du Flash

Vous pouvez modifier la durée du Flash:

1. Appuyez sur la touche Menu.

| 2. Tapez  | 2     |   |
|-----------|-------|---|
| Base puis | valio | d |

ou pour choisir Réglages alidez.

3. Tapez 🏽 ou 💷 pour choisir l'option **Durée** Flash puis validez.

4. Tapez 2 ou 🕮 pour sélectionner Flash-1/Flash- 2/Flash-3, puis validez.

#### Modifier le code Pin

Cette fonction vous permet de modifier le code Pin. Par défaut le code est 0000.

1. Appuyez sur la touche Menu.

2. Tapez 👔 ou 面 pour choisir **Réglages Base**, puis validez.

3. Tapez Lou pour choisir Modifier PIN, puis validez.

4. L'écran affiche "PIN?". Entrez le code actuel puis validez. Vous serez invité à saisir le nouveau code.

5. Saisissez le nouveau code puis validez. Vous serez invité à confirmer le code. Saisissez-le à nouveau puis validez pour quitter.

# Réglages du combiné

#### **Réglage Alarme**

Vous pouvez programmer une alarme:

1. Appuyez sur la touche Menu.

2. Tapez (2) ou (1) pour choisir **Réglage Combiné**, puis validez.

3. Sélectionnez l'option Alarme.

4. Tapez 🚵 ou 🖽 pour sélectionner **On/Off**, puis validez.

5. En sélectionnant **On**, un message sur l'écran vous invitera à saisir l'heure.

- 7. Quand l'alarme sonne, appuyez sur n'importe que touche pour la stopper.

#### **Remarques**:

- A l'étape 5, saisissez l'heure au format 24h.
- Tapez sur n'importe quelle touche pour arrêter l'alarme quand elle sonne.
- Si vous activez la fonction Snooze On, l'alarme sonnera à intervalle régulier de 11 minutes. Si vous appuyez sur la touche lorsque l'alarme sonne, l'option sera désactivée Snooze Off.

Le combiné confirme chaque pression sur une touche par un Bip. Vous pouvez désactiver cette fonction pour un usage silencieux. Toutefois un bip d'avertissement sera émis en cas d'erreur de saisie.

1. Appuyez sur la touche Menu.

2. Tapez 🚵 ou mpour choisir **Réglage Combiné**, puis validez.

3. Tapez 1 ou 🕮 pour sélectionner **Réglages Tonalité**, puis validez.

4. Validez à nouveau pour choisir Tonalité Clavier

5. Tape 🎦 ou 🔲 pour activer ou désactiver la fonction.

6. Puis validez.

#### Remarque :

 En usage normal, nous conseillons de laisser la fonction active pour faciliter l'usage du téléphone

#### Contraste de l'écran d'affichage

Ce réglage vous permet d'optimiser la visibilité de l'écran en modifiant le contraste pour l'adapter aux conditions de luminosité ambiantes .

- 1. Appuyez sur la touche **Menu**.
- 2. Tapez 🏽 ou 💷 pour choisir Réglages Combiné, puis validez .
- 3. Tapez 👔 ou 🔳 pour sélectionner **Réglage** Contraste

4. Tapez 强 ou 💷 successivement pour choisir parmi les 17 niveaux de contraste puis enregistrez.

5. Appuyez 👩 pour retourner au mode standby.

#### Réglage Date & heure

#### 1. Format Date & Heure

1. Appuyez sur la touche Menu.

2. Tapez 強 ou 🔲 pour choisir Réglages Combiné puis validez.

- 3. Tapez 🛣 ou 💷 pour choisir Date & Heure puis validez.
- 4. Tapez 🔏 ou 💷 pour choisir Format Date et Format Heure , puis validez .
- Tapez encore 2 ou Depour choisir Date Format (JJ-MM-AA/MM-JJ-AA) ou le Format Heure (12 ou 24 H), puis enregistrez.

#### 2. Réglage Date et heure

- 1. Renouvelez les étapes 1 à 3
- 2. Tapez ou pour choisir réglage Date ou Heure, puis validez.

3. Saisissez l'heure et la date avec le clavier numérique puis enregistrez avant de quitter.

#### Notes :

- Si vous sélectionnez 12 heures, AM PM apparaît sur la droite de l'heure en mode veille.
- A l'étape 3, vous devez entrer l'heure au format 24 heures

#### Sélectionner une base

Votre combiné peut fonctionner avec des bases différentes, à la condition qu'il ait déjà enregistré dans chacune des bases.

1. Appuyez sur la touche Menu.

2. Tapez 1 ou 💷 pour choisir Réglages Combiné puis validez.

3. Tapez 🎕 ou 🖽 pour choisir l'option Base (BS) puis validez.

4. Tapez 1 ou 💷 pour sélectionner la base que vous souhaitez puis validez. Si vous sélectionnez une base non existante, vous entendrez un bip d'avertissement.

5. L'écran indiquera "**BS Selected**". Validez à nouveau jusqu'au bip de confirmation.

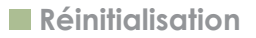

Si vous réinitialisez le combiné ou la base, l'ensemble des fonctionnalités paramétrables par l'utilisateur seront restaurées aux valeurs par défaut. Cela peut être utile dans les cas suivants :

Vous avez fait une erreur de paramétrage et vous voulez retrouver les valeurs par défaut du combiné.

Si le téléphone présente des dysfonctionnements logiques (erreurs de symboles affichés à l'écran, erreur d'affectation de touche etc...), cela peut être dû à des perturbations dans l'alimentation électrique ou à des pointes électrostatiques susceptibles d'altérer temporairement la mémoire du microprocesseur interne. Réinitialiser l'appareil peut résoudre le problème.

1. Appuyez sur la touche Menu.

2. Tapez 😰 ou 💷 successivement pour choisir Réglages par défaut puis validez. 3. L'écran affichera "**PIN**?". Saisissez le code PIN, puis validez. Si le code est correct, l'écran affichera « **Confirmer** ». Validez pour confirmer ou appuyez sur la touche **Retour** pour quitter.

# Double appel

Si vous avez souscrit à l'option double appel, le téléphone affichera le nom et le numéro du deuxième appelant.

#### Note :

 Si vous avez transféré un appel externe vers un autre combiné, vous ne pouvez pas utiliser l'appel fonction d'attente via le second combiné.

Information appel 1 Appelant 1 4361234

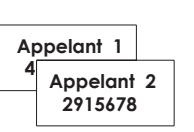

Information appel 2

1.Lorsque vous êtes en ligne, l'écran affiche automatiquement le numéro du deuxième appelant.

2. Appuyez la touche Flash pour répondre au deuxième appel.

3. Lorsque vous avez terminé, appuyez à nouveau la touche **Flash** pour revenir à la conversation avec le premier appelant.

# Liste des caractéristiques

- 1.8GHz technologie DECT
- Affichage LCD (128X64 points)
- Jusqu' à 5 combinés reliés sur une même base
- Jusqu'à 4 bases paramétrables pour un combiné
- Réglage du contrast de l'écran LCD
- Répertoire jusqu'à 50 entrées
- 9 mélodies VIP
- Journal de rappels jusqu'à 10 entrées
- 10 mélodies de sonnerie
- Tonalité de clavier
- Bip de portée
- Haut-parleur pour fonction mains libres
- Appel Interne
- Transfert d'appels
- Mode conférence à trois
- Volume micro et écouteur ajustable
- Protection code Pin
- Pré-composition
- Rappel, Flash, Pause, Mute
- Mode numérotation TONE/PULSE

- Durée FLASH réglable
- Affichage durée d'appels
- Réglage Date & heure
- Verrouillage clavier
- 11 langues de menu
- Fonction réponse automatique
- Fonction Alarme avec option "snooze"
- Paramétrage nom du combiné
- étro éclairage écran LCD et clavier
- Basse radiation (option)
- Double système FSK et DTMF
- Double appel / appel en absence
- Journal d'appels jusqu'à 40 entrée
- Ajout/suppression entrée dans répertoire
- Messagerie

#### Note :

 Les fonctions présentation du numéro et double appel ne sont valables que si vous avez souscrit ces options auprès de votre opérateur.

| Symptômes                                                   | Vérifications et solutions                                                                                                    |
|-------------------------------------------------------------|----------------------------------------------------------------------------------------------------|
| Pas de<br>fonctionnement                                    | <ul> <li>Vérifiez les branchements.</li> <li>Vérifiez que le cordon d'alimentation soit correctement branché.</li> <li>Vérifiez que les batteries du combiné soient bien rechargées.</li> <li>Vérifiez que les batteries soient correctement installées.</li> </ul> |
| Pas de tonalité                                             | <ul> <li>Vérifiez que le cordon téléphonique soit bien branché</li> <li>Vérifiez tous les branchements</li> </ul>                                                                                                    |
| Rien ne s'affiche                                           | <ul> <li>Vérifiez que les batteries soient bien installées.</li> <li>Vérifiez que Les batteries du combiné soient bien rechargées.</li> <li>Vérifiez que le combiné soit bien allumé</li> </ul>                                                                     |
| Le niveau de<br>charge de la<br>batterie est<br>très faible | <ul> <li>Vérifiez et nettoyez les contacts de chargement.</li> <li>Remplacez les batteries par des neuves si nécessaire</li> <li>Assurez-vous que les batteries correspondent à celles indiquées dans<br/>ce manuel</li> </ul>                                      |
| Le numéro ne<br>s'affiche pas                               | <ul> <li>Assurez-vous que vous avez souscrit à ces options auprès de votre opérateur.</li> <li>L'appelant peut masquer son numéro</li> <li>Laisser sonner un peu le temps que les informations apparaissent.</li> </ul>                                             |

# Descriptif technique

| Plage de fréquence               | 1.88~1.90GHz                                                          |
|----------------------------------|-----------------------------------------------------------------------|
| Canaux                           | 120 Duplex channels                                                   |
| Puissance de l'onde<br>porteuse  | <250mW                                                                |
| Modulation                       | GFSK                                                                  |
| Stabilité de fréquence           | < 50 KHz                                                              |
| Temps de recharge                | 15 hours                                                              |
| Température de<br>fonctionnement | Normal: 15°C ~ 35°C, Extrême: 0°C ~ 40°C                              |
| Humidité                         | 0%~90%                                                                |
| Dimensions (mm)                  | Base: 102 x 100 x 105; Combiné: 160 x 48 x 28                         |
| Alimentation                     | Entrée Base : 7.5V, 300mA;Entrée combiné: Ni-MH: 1.2V x 2 ,<br>600mAh |

∠ Les caractéristiques et fonctionnalités des appareils pourront être modifiées sans préavis.

# 🕏 Si vous vous abonnez à un service DSL

Ajoutez un filtre de bruit (contactez votre fournisseur de service DSL) sur la ligne téléphonique entre le socle et la prise de la ligne téléphonique dans le cas de ce qui suit:

- On entend du bruit pendant les conversations.
- Caractéristiques de l'afficheur ne fonctionnent pas correctement.

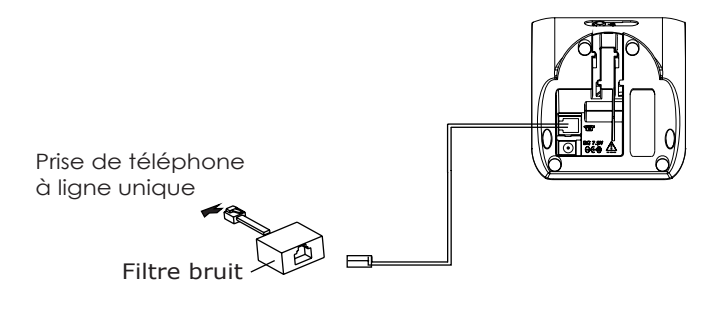

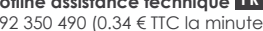

Hotline assistance technique au 0 892 350 490 (0.34 € TTC la minute) horaire hotline,voir sur le site internet

scs-laboutique.com

KIT EVOLUTIF Wireless: Video intercom / CCTV DECT phone

User's manual

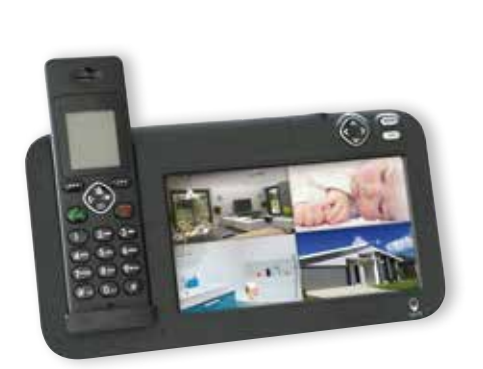

CE

V.06-2014 / Ind.A

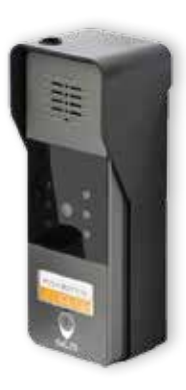

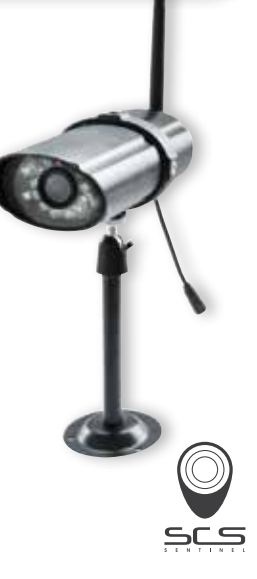

# Congratulations

...on purchasing our high quality product.

Please read the manual carefully before installing your system and follow all of the directions to ensure proper installation, so you can get the best out of your new product.

This product includes two parts: Video intercom / CCTV and DECT Phone part.

# Safety Precautions

To reduce the risk of electrical shock and injury, please follow these basic safety precautions before using the product.

1.Carefully read and observe the instructions in this manual.

2.Follow all warnings marked on the unit.

3. Must set the time and the date when replace batteries.

3.Unplug this product from the wall outlet before cleaning, then use a damp cloth to wipe. Do not use liquid or aerosol cleaners.

4.Do not place objects on the line cord that may cause damage.

5.Do not place the Outdoor phone and Camera near the metal.

EN

6. Pay attention to the polarity of the batteries, insert the rechargeable batteries in accordance with polarity symbols (this instruction is found in the installing batteries section.)
7. Unplug this phone from the wall outlet and refer servicing to qualified service personnel only.
8. Pay attention to the polarity of the batteries, insert the rechargeable batteries in accordance with polarity symbols (this instruction is found in the installing batteries in accordance with polarity symbols (this instruction is found in the installing batteries section.)
9. Use only the batteries indicaded in the User's Manual. Never use other ordinary batteries or conventional alkaline batteries. Otherwise this may not only cause personal injuries but also damage to the unit.

10. Do not mix exhausted batteries with full batteries. Exhausted batteries shall not be disposed of with the usual household waste or in a fire.

11. If the handset will not be used for a long period of time, remove the batteries to prevent possible leakage.

12. Use only the power supply indicated in the User's Manual.

- 13. Keep the phone out of the reach of children.
- 14. Use the phone only in the described manner.

15. Stop using the phone if it becomes damaged.

Once you have unpacked your phone, make sure that all the parts shown below are available. If any pieces are missing or broken, please promptly call your dealer.

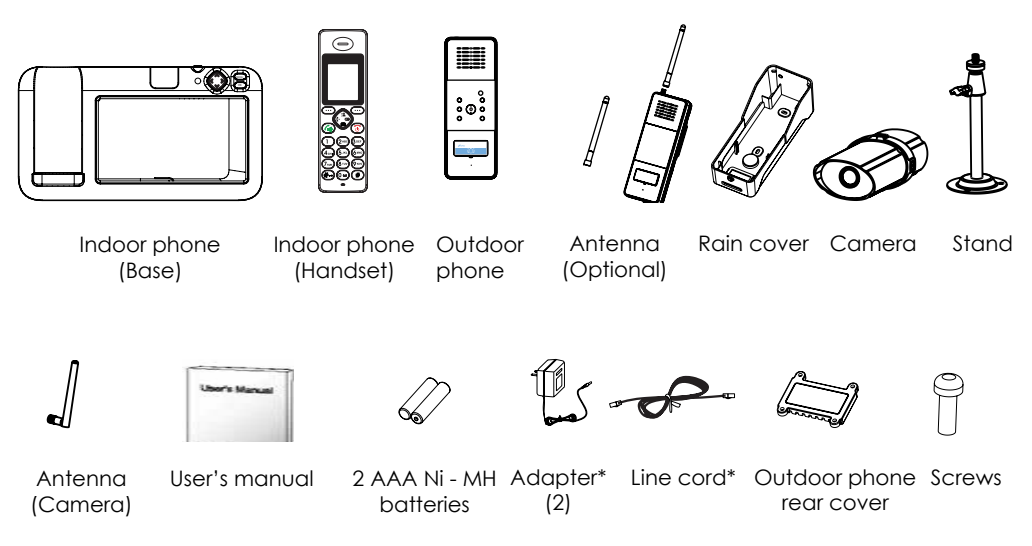

\*The shape of the plug can vary according to each country's specification. EN  $\hdots$  3

# Contents

#### Index

| Congratulations    | 1 |
|--------------------|---|
| Safety precautions | 1 |
| Unpacking          | 3 |

# Part 1: Doorbell

| <b>Prior To</b> | Use |  |  |
|-----------------|-----|--|--|
|                 |     |  |  |

| Introduction                   | 4  |
|--------------------------------|----|
| Phone Layout and Keys Function | 5  |
| Indoor Phone Keys Description  | 10 |

#### Installation Instruction

| Attaching the Camera         | 12 |
|------------------------------|----|
| Installing the Indoor phone  | 13 |
| Installing the Outdoor phone | 13 |

| Installing Batteries      | 14 |
|---------------------------|----|
| Charging Handset          | 15 |
| Connecting the Power      | 16 |
| Checking the Video Signal | 18 |

#### Operations

| Registering the Outdoor phone | 19 |
|-------------------------------|----|
| Registering the Camera        | 20 |
| Turning On/Off                | 21 |
| Calling Indoor phone          | 21 |
| Unlocking                     | 22 |
| Light Sensor                  | 22 |
| Power Indicator               | 22 |
| Taking photos and Recording   | 22 |
| Switching the Camera Mode     | 23 |
|                               |    |

#### Screen Description

# Contents

| Mode Description                      | 26 |
|---------------------------------------|----|
| The Menu Mode                         | 26 |
| The Camera Mode                       | 26 |
| The Motion Detection Recorder<br>Mode | 27 |
| Menu Description                      | 28 |
| Time                                  | 28 |
| Volume                                | 28 |
| Video Playback                        | 29 |
| Photo Playback                        | 29 |
| Cyclic Recorder                       | 30 |
| Monitor Recorder Mode                 | 30 |
| Doorbell Auto. Recorder               | 31 |
| Doorbell Snapshot Mode                | 31 |
| Brightness                            | 32 |

| Auto Switch Time | 32 |
|------------------|----|
| SD information   | 33 |
| Default Settings | 33 |
| Format SD        | 34 |
| Software Version | 34 |

# Menu Map

#### **Technical Specification**

36

# Contents

# Part 2: Dect Phone

#### **Prior To Use**

| Phone Layout and Keys Function | 39 |
|--------------------------------|----|
| Keys Description               | 41 |
| LCD Window Icons Description   | 43 |
| Connecting Lines               | 44 |
| Installing Batteries           | 44 |
| Charging Handset               | 45 |
| Turning Handset On/Off         | 46 |

#### **Basic Functions**

| Making a call          | 47 |
|------------------------|----|
| Receiving a call       | 48 |
| Muting the Microphone  | 49 |
| Adjusting Voice Volume | 49 |
| Ringer Setting         | 50 |
| Last Number Redial     | 51 |
| CID Book               | 53 |
| Key Lock               | 55 |
| Auto Answer            | 56 |
| Selecting a Language   | 56 |
| HS Name                | 57 |
| Range Alarm            | 57 |
| Paging                 | 58 |
| Dial Mode              | 58 |
| Handsfree              | 59 |
| Flash Signal           | 59 |

| Advanced Functions        | 60 |
|---------------------------|----|
| Menu Navigation           | 60 |
| Menu Map                  | 61 |
| Phone Book                | 62 |
| BS Settings               | 65 |
| HS Settings               | 67 |
| Registration              | 71 |
| Default                   | 72 |
| Caller ID on call waiting | 75 |

|  | Feature List | 7 |
|--|--------------|---|
|--|--------------|---|

Troubleshooting

77

Technical Specifications

# **PART 1: Doorbell**

# Introduction

- Supports up to 4 outdoor units/cameras
- 7" (800x480) QVGA LCD display
- 2.4GHz wireless IP54 camera
- Full digital duplex intercom
- 4 images can be automatically and manually switched
- IR cut
- 2-Way audio
- Wide angle lens and LED for night vision
- Long standby doorbell (battery up to 2 years or connect with DC+9~12V)
- PSTN/DECT phone functions
- Both handset and the base unit can talk with visitors and unlock the door
- Motion detection

- Brightness and talk volume are adjustable
- Crystal sound quality with up to 50m indoor and 200m outdoor
- Remote door opening (Optional)
- Video record with microSD card (microSD card not included)
- Outdoor station Ip55
- DIY installation to save high labor cost

# Phone Layout and Keys Function

#### **Indoor Phone** Base

#### Front view

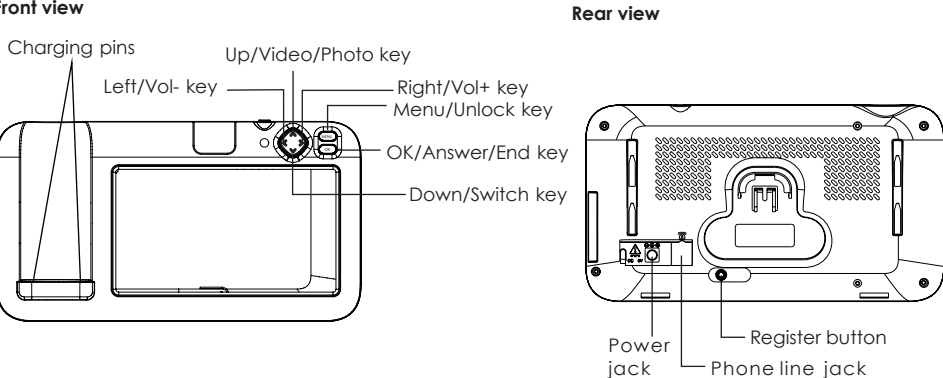

Side view

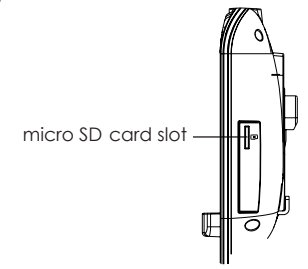

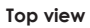

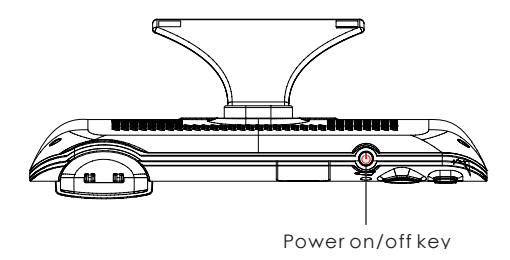

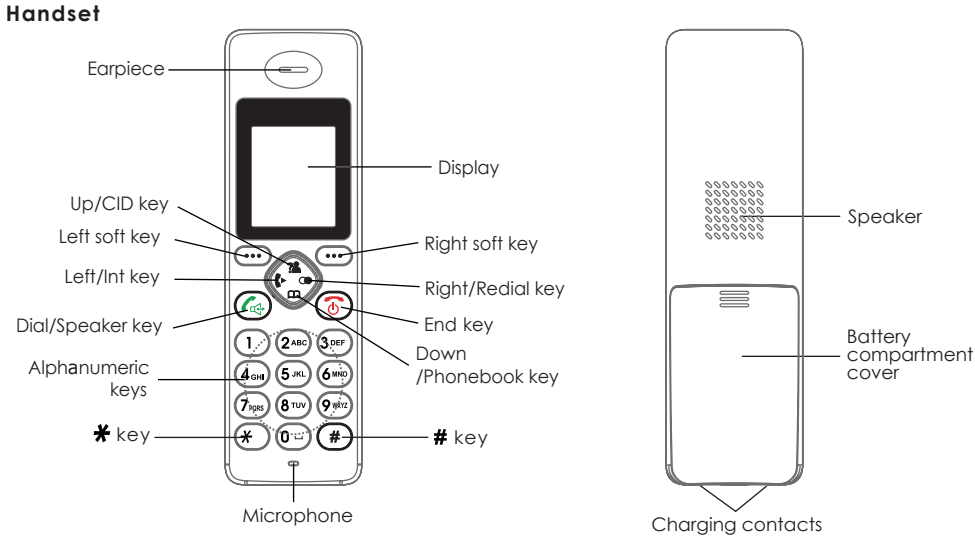

#### Front view

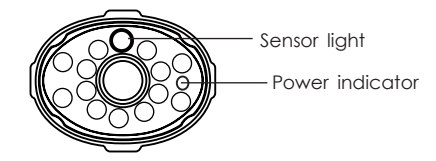

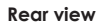

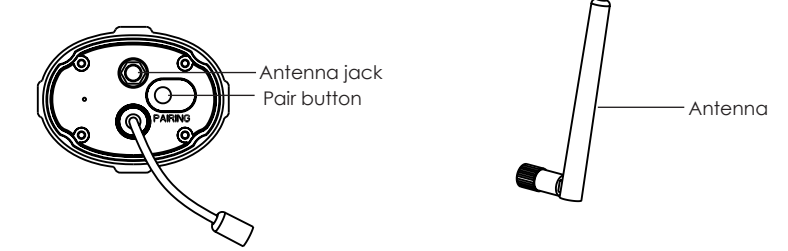

# **Outdoor Phone**

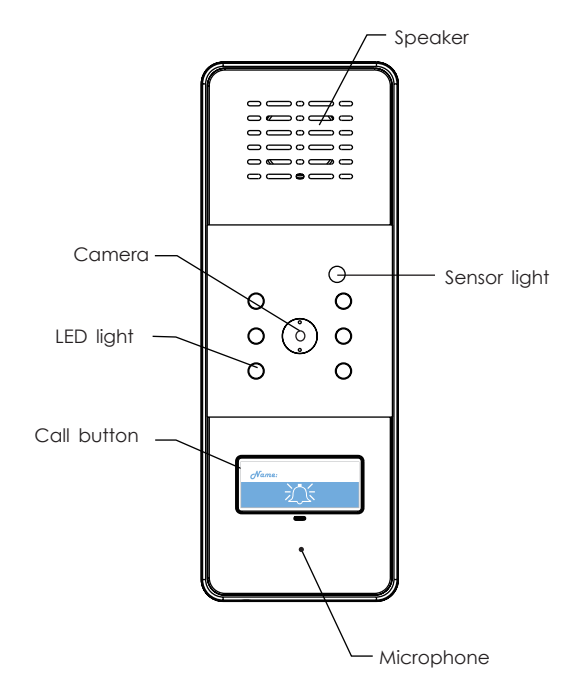

# Indoor Phone Keys Description

## Handset .

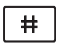

If someone visits, press to unlock the door.

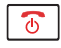

Press to end the call.

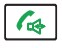

Press to answer the call.

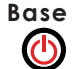

Press and hold to power the base on/off. When indoor phone rings, press to reject the call.

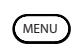

Press to enter the menu mode, press again to enter the Quad view. In menu mode, press to return to the previous menu or exit. If someone visits, press to unlock the door.

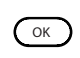

In menu mode, press to confirm/change the current operation. In image mode, press to switch the camera mode(Scan between cameras, Quad view, Full view). If someone visits, press to answer/end the call.

#### Navigation key

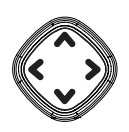

#### Up/Video/Photo key

In menu mode, scroll up through lists and menu options. In image mode,

press to take photos; press and hold to record video, press again to stop.

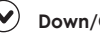

### Down/CH key

In menu mode, scroll down through lists and menu options. In image mode, press to switch the1#~4#Camera.

# Left/Vol- key

In menu mode, cycle through lists and menu options. In image mode, press to decrease the volume.

# Right/Vol+ key

In menu mode, cycle through lists and menu options.

In image mode, press to increase the volume.

# Installation Instruction

# Attaching the Camera

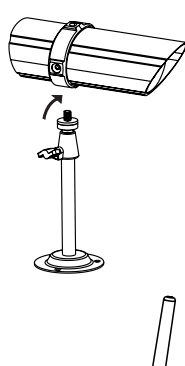

1. For each camera, attach the camera bracket to the mounting screw. You can attach the stand to the top or the bottom of the camera as needed. Tighten it a few turns, then turn the camera to face the direction you want.

Attach the antenna to the rear of the camera.

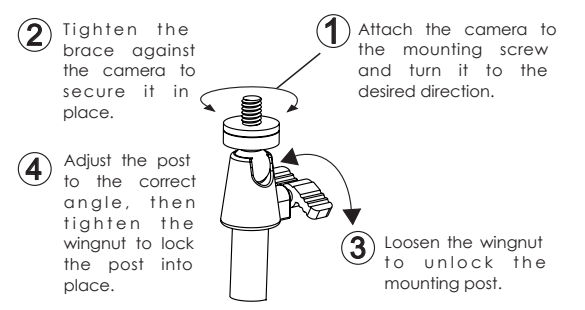

#### Notes :

- The clearest line-of-sight between the camera and Outdoor phone is best.
- Optimized motion detection range is 6-18 feet for the camera.
- Rainfall, pool water ripples/reflections, tree/shrub leaves blowing in the wind - and the shadows they create - can generate motion detection false alarms.

# Installation Instruction

# Installing the Indoor phone

Away from electrical appliances, such as a TV, personal computer or another cordless phone. In a HIGH and CENTRAL location with no obstructions such as walls, microwave oven and WIFI.

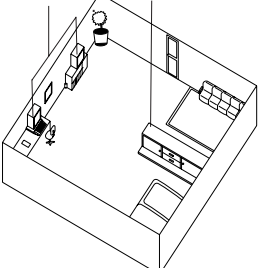

# Installing the Outdoor phone

1.Choose a proper location for the outdoor phone. Be sure to consider the average height of visitors.

2.Align the rain cover and screws with the holes in the wall.

3.Install the outdoor phone into the rain cover. Please refer to the picture 3 below .

4.Drill a screw to fix and finish the installation.

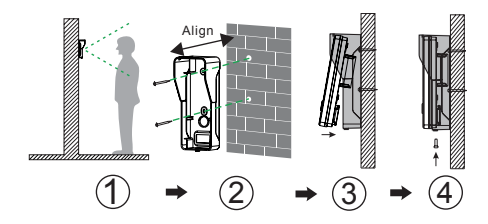

#### Indoor phone

The rechargeable Ni-MH batteries (AAA size, 1.2V, 600mAh) come with your phone. Install the batteries before use.

- Slide the battery cover in the direction of the arrow and pull it out.
- 2. Insert new batteries as indicated, matching correct polarity (+,-).
- 3. To replace the battery cover, slide the cover up until it snaps in place.

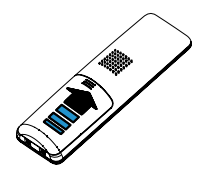

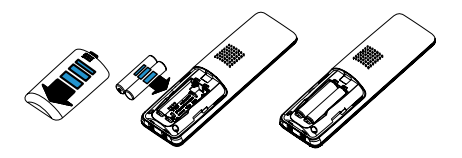

#### Note :

• Reversing the orientation may damage the handset.

#### Notes :

- The batteries need to be replaced if they do not recover their full storage capacities after recharging.
- When replacing the batteries, always use good quality Ni-MH re-chargeable batteries. Never use other batteries or conventional alkaline batteries.

# Connecting the Power

#### Connect the indoor phone

- 1. Connect the modular end of the AC power adapter to the power jack of the base, then plug the AC adapters into a standard AC wall outlet.
- Connect one end of the phone line cord to the phone line jack of the base, and the other end to a standard phone wall outlet.

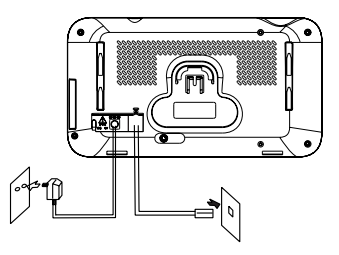

To AC wall To phone wall outlet outlet

# Charging Handset

! Important Note: Before initial operation, YOU SHOULD FULLY CHARGE THE HANDSET for about 15 hours.

To charge the handset, you should place it on the base.

<u>Result:</u> When you place the handset on the base, the handset automatically turns on.

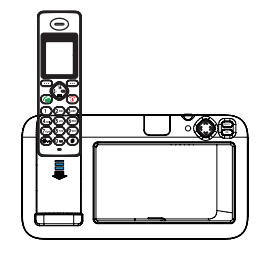

#### Connect the camera

1. Connect one end of an AC adapter to the camera's powe pigtail, then plug the AC adapters into astandard AC wall outlet.

# Installing Batteries (continued)

#### Outdoor phone

- 1. Install two C size batterie LR 14 1,5V (not supplied) into the battery compartment.
- 2. Drill four screws to fix the battery cover up.

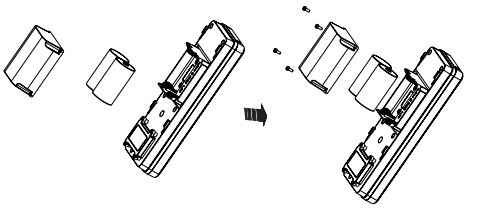
#### Connect the outdoor phone Connection Mode 1

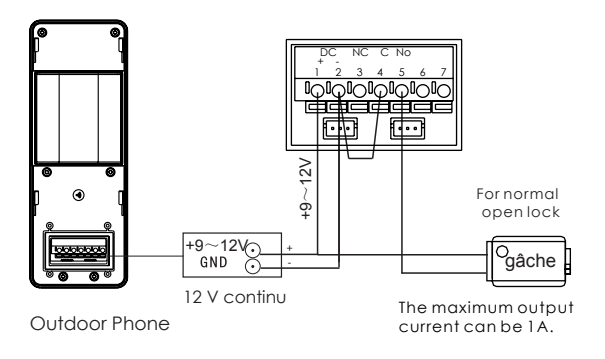

#### Note :

 The two supply, batteries or AC modes, may be used simultaneously. To activate special functions, such as monitoring, backlight on the call button and unlocking, connect a power transformer available on scs shop. (scs-laboutique.com)

## Checking the Video Signal

The Indoor phone will show the video on the screen. The icons at the top of the screen tell you what's going on with the camera and Indoor phone.

The table below shows the different status icons and what they mean. Since the icons appear based on the state of the camera and Indoor phone, you won't see all of these icons at the same time.

| lcon             | What it Means                                                       |  |
|------------------|---------------------------------------------------------------------|--|
| Y, Y, Y, Y, Y, I | The signal from the camera is from low to strong.                   |  |
| Y                | There is no signal from the camera.                                 |  |
| 1234             | The video currently on the LCD comes from the camera1#, 2#, 3#, 4#. |  |

## Operations

## Registering the Outdoor phone

- 1. Press on the base, then select the **Camera** List menu. Then press or key to select from 1#,2#,3#,4#, press key.
- 2. Press the **Call** button of the Outdoor phone , then hold the **Register** key on the back of the Outdoor phone until the LED light blinks. Once the screen displays the **device name**, the Outdoor phone has been registered to the Indoor phone successfully.

If the screen displays **Time out**, the registration was unsuccessful, you must register again.

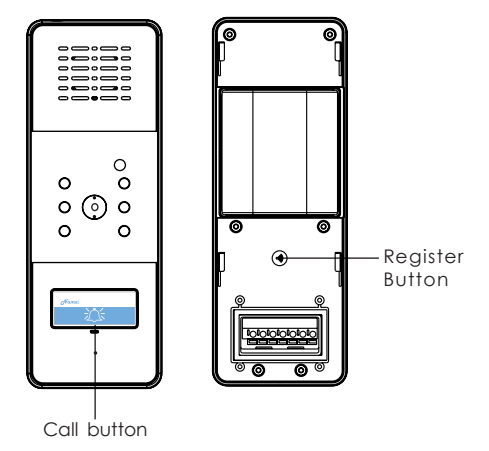

## Operations

## Registering the Camera

1. Press on the base, then select the **Camera** List menu. Then press or key to select from 1#,2#,3#,4#, press key.

2. Press and hold the **Pairing** button 3s on the back of the camera. Once the screen displays the device name the camera has been registered to the Indoor phone successfully.

If the screen displays **Time out**, the registration was unsuccessful, you must register again.

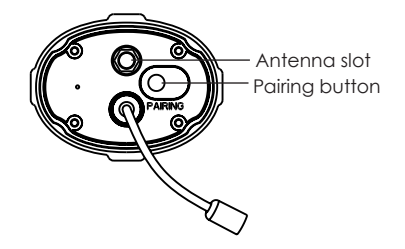

## Operations

## Turning On/Off

To turn the handset on/off, press and hold 👩.

To turn the base on/off, press and hold 🕚.

## Calling Indoor phone

In standby mode, press the **Call** button on the Outdoor phone. The indoor phone rings, and the image of the visitor appears on the screen and the "CALL" will be displayed on the upper left of the screen.

- 1. If the master does not want to answer, press key to cancel the ringer.
- After the master press key on the base or key on the handset, the indoor phone will stop ringing. Then the conversation starts.
- 3. Press ( key on the base or ) key on the handset or to end the conversation.

#### Note :

• The conversation can be up to 2 minutes. After 2 minutes, the line will be disconnected automatically.

## **Operations(Continued)**

## Unlocking

To unlock the door, press (www) key on the base or (#) key on the handset .

## Light Sensor

When someone presses the **Call** button on the Outdoor phone, all the LED lights will light on if the ambient environment gets too dim.

All the LED lights on the camera automatically turns on when the ambient environment gets too dim.

## Power Indicator

When the camera is power on, the power indicator will turn on.

## Taking Photos and Recording

press key to take photos;

press and hold \land key to record video, press 🔊 key again to stop.

#### Note :

- To take photos or record, please insert the SD microcard.
- You can record from all cameras at the same time.

## **Operations(Continued)**

## Switching the Camera Mode

Press (key to select how you want the Live screen to display camera input:

Scan between cameras Quad view(camera1#~4# display) Full view(1 camera display on full screen).

Press (MENU) key to exit the camera mode.

Note :

• During the monitor, You can use key or

## **Screen Description**

In standby mode, press to select the menu, then press wkey to enter.

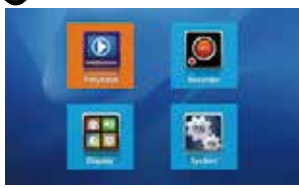

| Main Screen | Sub Screen                | What it Does                                           |  |
|-------------|---------------------------|--------------------------------------------------------|--|
|             | Video Playback            | Playback the videos.                                   |  |
|             | Photo Playback            | Playback the photos.                                   |  |
|             | Cyclic Recorder           | Records cyclically.<br>You can set it On or Off.       |  |
|             | Motion Detect Sensitivity | Records when something moves in front of the camera.   |  |
|             | Monitor Recorder Mode     | You can select the monitor recorder mode.              |  |
|             | Doorbell Auto. Recorder   | The doorbell can automatically record by your setting. |  |
|             | Doorbell Snapshot Mode    | Allow you select the doorbell snapshot mode.           |  |

| Main Screen | Sub Screen        | What it Does                                         |  |  |
|-------------|-------------------|------------------------------------------------------|--|--|
| H           | Brightness Set.   | Adjust the Brightness of the indoor phone display.   |  |  |
|             | Volume Set.       | Set the volume of the indoor phone.                  |  |  |
|             | Time Set.         | Set the current time.                                |  |  |
|             | Auto. Switch Time | Select the anto switch time of the image scan mode . |  |  |
| <b>(</b>    | SD Information    | Display the micro SD information.                    |  |  |
|             | Camera List       | Select and register the camera that you like.        |  |  |
|             | Default Settings  | Set the default settings On or Off.                  |  |  |
|             | Format micro SD   | Formats/erases all the data on the micro SD card.    |  |  |
|             | Software Version  | Display the software version.                        |  |  |

## The Menu Mode

In image mode, press (NEW) key to enter the menu.

In menu mode, press (NEW) key to back to the previous menu.

In the previous menu, press 😧 key to select different menu.

Press  $\bigcirc$  key to enter the next menu.

Press  $\bigodot$  or  $\bigodot$  key to select different option, press  $\boxdot$  key to confirm.

Press O or O key to change the parameter of the option, There will be left and right arrows to indicate.

## The Camera Mode

Press key to switch camera mode(Full view, Quad view, Scan between cameras).

#### Full view/Quad view

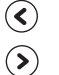

- Decrease the volume.
- Increase the volume.
- Press to take photos; Press and hold to record video, press again to stop.

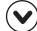

Switch the1#~4#Camera.

#### Scan between cameras

Mute the volume.

Can't take photos and recorder.

## The Motion Detection Recorder Mode

With the Monitor Recorder Mode On , the Indoor phone will records when something moves in front of the camera.

1. Press Menu key to display the main menu items.

2. Press to choose 🖉 then press key.

3. Press (A) or (V) key to choose Motion Detect Sensitivity , press ( key.

4. Press or very to choose 1#,2#,3#,4#. You can press or to set the motion detect sensitivity level to Off, Low, Middle, High.

5. Press key to save the settings.

## **Menu Description**

## Time

- 1. Press key to display the main menu items.
- 2. Press to choose 📕 then press key.

3. Press  $\bigotimes$  or  $\bigotimes$  key to choose Time Set. , press  $\bigotimes$  key.

- 4. Press or very key to choose Year, Month, Day, Hour, Minute. You can press or very key to adjust.
- 5. Press key to save the settings.

#### Note :

- The Time and Date must be set beforehand to ensure that the time displayed on the monitoring photos are correct.
- When you replace batteries, you must set the time and date again.

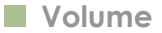

This function allows you to adjust the volume (5 levels are adjustable) during a call.

 1. Press I key to
 display the main menu items.

 2. Press to choose
 , then press key.

3. Press or very key to choose Volume Set. , press key

4. Press or key to select the volume that you like. Each time you press or key , the indoor phone sounds with the selected volume.

## Video Playback

- 1. Press www key to display the main menu items. 1. Press www key to display the main menu items.
- 2. Press 🕥 to choose 📕 , then press 📧 key. 2. Press 🕥 to choose 📕 , then press 👁 key.
- 3. Press Or Okey to choose Video Playback? 3. Press Or Okey to choose Video Playback? press ( key.
- 4. Press 🔿 or 🕑 key to choose the recording 4. Press 🕥 or 🕑 key to choose the photo you you want to view. It displays on the screen.

## Photo Playback

press () key.

want to view. It displays on the screen.

#### Note :

## Cyclic Recorder

1. Press ( key to display the main menu items.

2. Press 😧 to choose 🦉 , then press 🔍 key.

3. Press key to choose Cyclic Recorder . Then press or vex to select No or Yes to activate or deactivate the feature.

## Monitor Recorder Mode

Press (and key to display the main menu items.
 Press key to choose .
 then press (and key.

3. Press or to choose Monitor Recorder Mode, press key.

4. Press O or to choose the monitor recorder mode that you like. You can choose from No, 10 Sec. Video, 30 Sec. Video, 60 Sec. Video.

## Doorbell Auto. Recorder

1. Press key to display the main menu items.

2. Press to choose 🖉 then press 🔍 key.

3. Press or very key to choose Doorbell Auto. Recorder, press key.

## Doorbell Snapshot Mode

When visitors press the **Call** button on the Outdoor phone, the Indoor phone will take photos automatically. This function allows you set the doorbell snapshot mode.

1. Press key to display the main menu items.

2. Press to choose 🦉, then press 👁 key.

3. Press or vertice key to choose Doorbell Snapshot Mode , press key.

4. Press or very key to choose the doorbell snapshot mode that you like. You can choose from 1 photo, 3 photos, 5 photos.

## Brightness

This function allows you to adjust the light level (5 levels are adjustable).

- 1. Press (MENU) key to display the main menu items.
- 2. Press to choose 📕, then press 💌 key.
- 3. Press or very to choose Brightness Set. , press c key.
- 4. Press  $\bigcirc$  or  $\bigcirc$  key to select the light level that you like. Each time you press  $\bigcirc$  or  $\bigcirc$  key, the indoor phone displays with the selected light level.
- 5. Press  $\bigcirc$  key to save the setting.

## Auto Switch Time

You can have the Indoor phone automatically cycle through the camera  $1\#\sim4\#$ . This function allows you to select the amount of time you want the Indoor phone to stay on each camera.

1. Press key to display the main menu items.

2. Press to choose 📕 then press 📧 key.

3. Press or ve key to choose Auto Switch Time , press ve key.

4. Press () or () key to choose the auto switch time that you like. You can choose from 5 seconds, 10 seconds, 30 seconds, 60 seconds.

## **SD** Information

1. Press (MENU) key to display the main menu items.

2. Press to choose in , then press ( key.

3. Press (A) or (V) key to choose SD Information , press (x) key. Then you can view the SD information

## Default Settings

This function allows you to reset the indoor phone settings to the factory default.

1. Press (MENU) key to display the main menu items.

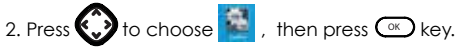

3. Press (A) or (V) key to choose Default settings press key. Then press (A) or (V) key to select No or Yes to activate or deactivate the feature.

#### Note :

• If you reset the indoor phone to the factory default, all of the settings will return to the

## Format micro SD

This function allows you to format the micro SD.

Formatting any micro SD card deletes all file on that card.

1. Press key to display the main menu items.

2. Press 😧 to choose 📓 , then press 💿 key.

3. Press or vext to choose Format SD, press key. Then press or vext to select No or Yes to activate or deactivate the feature.

4. Press  $\bigcirc$  key to save the setting.

#### Note :

• The Indoor phone supports up to a 32 GB SD Card.

## Software Version

1. Press (INV) key to display the main menu items.

2. Press 🕥 to choose 📓 , then press 🖘 key.

3. Press for key to choose Software Version, press key. Then you can view the software version.

## Menu Map

#### 1. Playback

Video Playback Phone Playback

#### 2. Recorder

Cyclic Recorder Motion Detect Sensitivity Monitor Recorder Mode Doorbell Auto. Recorder Doorbell Snapshot Mode

#### 3. Display

Brightness Set. Volume Set. Time Set. Auto Switch Time

#### 4. System

SD Information Camera List Default Settings Format SD Software Version

| Platine extérieure       |                                          |                          |                                              |  |
|--------------------------|------------------------------------------|--------------------------|----------------------------------------------|--|
| Transmit Frequency Range | 2.400GHz~2.4835GHz                       | White Balance            | Auto                                         |  |
| Transmitting Distance    | Outdoor:200m, Indoor:50m                 | Lens                     | 4.9mm / F2.8                                 |  |
| Image Sensor Type        | 1/4 Color CMOS Image Sensor              | Viewing Angle (Diagonal) | 50                                           |  |
| Power Consumption        | 500mA Max (cells),<br>400mA Max (+12VDC) | Minimum Illumination     | 1 LUX (without LED illumination)             |  |
| Operating Temperature    | -30 ℃ ~40 ℃                              | LED                      | 6 LEDs                                       |  |
| Size (WXHXD)             | 185x68x50mm                              | Power Requirement        | +9~12V DC +-5% /2 LR14(C),<br>1.5V batteries |  |

| Indoor phone Base                          |                   |  |  |  |
|--------------------------------------------|-------------------|--|--|--|
| Receiving Frequency Range                  | 2.400GH~2.4835GHz |  |  |  |
| Monitor                                    | 7''TFT LCD        |  |  |  |
| Resolution                                 | 800 480(RGB)      |  |  |  |
| Alimentation                               | +5V DC            |  |  |  |
| Power Requirement                          | 450mA Max         |  |  |  |
| Operating Temperature                      | -10°C~40°C        |  |  |  |
| Size(WXHXD)                                | 255x140x52mm      |  |  |  |
| No. of outdoor phones or cameras supported | Max.4             |  |  |  |

| Camera                   |                              |                       |                                  |  |  |
|--------------------------|------------------------------|-----------------------|----------------------------------|--|--|
| Transmit Frequency Range | 2.400GH~2.4835GHz            | Minimum Illumination  | 1 LUX (without LED illumination) |  |  |
| Transmitting Distance    | Outdoor:200m, Indoor:50m     | LED                   | 16 IR LEDs                       |  |  |
| Image Sensor Type        | 1/4" Color CMOS Image Sensor | Power Requirement     | +12V DC                          |  |  |
| White Balance            | Auto                         | Power Consumption     | 450mA, +12V DC                   |  |  |
| Lens                     | 3.6mm / F2.4                 | Operating Temperature | -15°C~40°C                       |  |  |
| Viewing Angle (Diagonal) | 65                           | Size(WXHXD)           | 147x71x54mm                      |  |  |

€ Design and specifications are subject to change without notice.

# Part2: Dect Phone

## Phone Layout and Keys Function

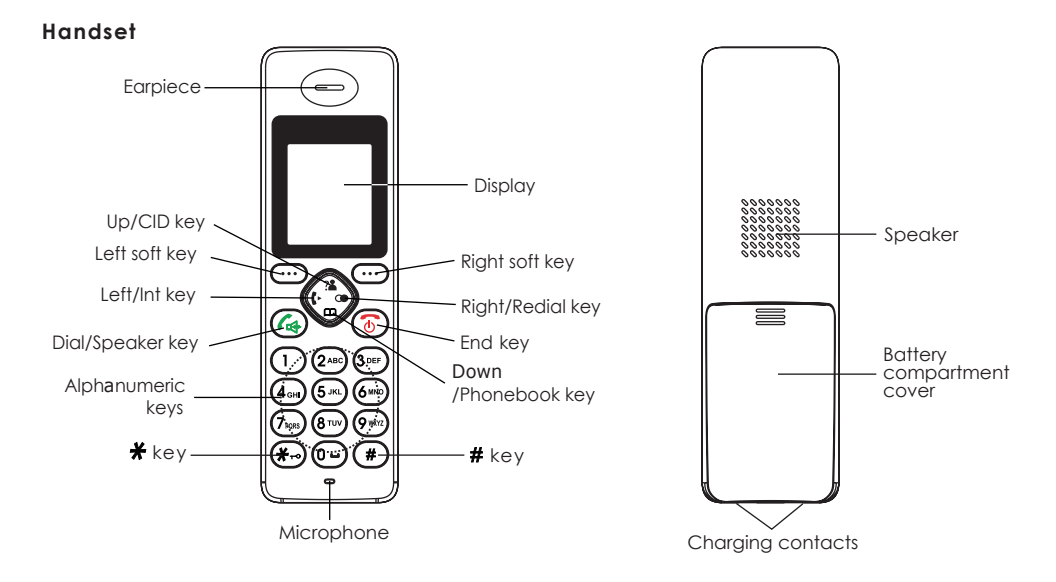

## Phone Layout and Keys Function (continued)

#### Base

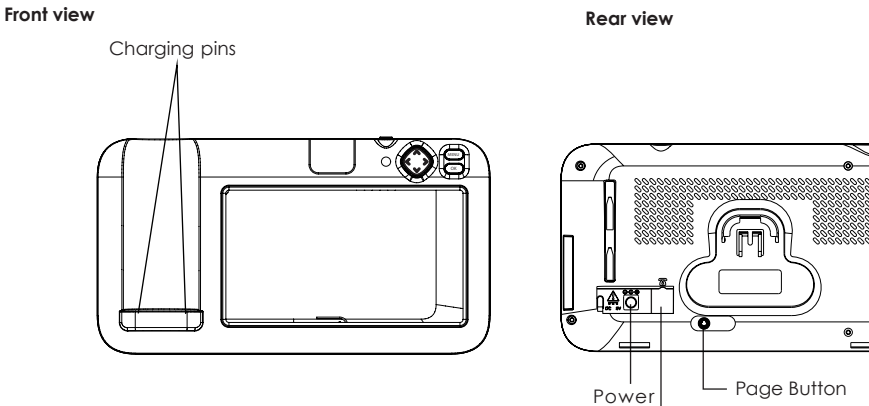

Rear view

Jack

۵

-Phone Line Jack

## Keys Description

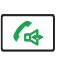

#### Dial/Speaker key

Make/Answer a call. Activates the speakerphone if pressed during a call, as described in page 24.

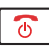

### End key

End a call Long press to activate power on/off, as described in page 11.

#### Navigation key:

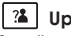

#### A Up/CID key

Scroll up through lists and menu options. Increase the earpiece/speakerphone volume during a call. Enter the CID book, as described in page 18.

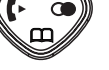

### Down/Phonebook key

Scroll down through lists and menu options. Decrease the earpiece/speakerphone volume during a call. Enter the Phonebook, as described in page 28.

## 🖡 🛛 Left/Int key

Set up an internal call to another handset. Transfer an incoming call to another handset.

Set up a conference call with an external line and an internal handset.

## Keys Description (continued)

#### Right/Redial key

Enter the redial book, as described in page 16. Insert a pause when pre-dialing a number.

#### Left/Right soft key

Perform the functions indicated by the text immediately over it (on the bottom line of the display) which changes time by time.

#### Ӿ key

...

**米**⊷

Press and hold to turn on/off keypad lock function. Set up a conference call, as described in page 38.

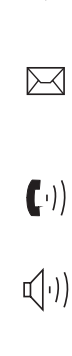

#### New Call

Indicates you have missed one or more calls.

#### **MSG Waiting**

Indicates you have one or more voice messages.

Off Hook Indicates the line is engaged.

Hands-free Indicates the handsfree function is enabled.

## Battery Icon

Indicates battery charge level.

## 

Ë

--

#### Signal Icon

Indicates whether the current signal exists or not. If the handset is too far from the base, this icon will blink on the LCD.

#### Alarm Icon

This icon appears when you set an alarm to ring at a specified time.

#### Keypad lock

This icon appears when the keypad is locked.

## Connecting Lines

- 1. Connect the modular end of the AC power adapter to the power jack of the base, then plug the AC adapters into a standard AC wall outlet.
- Connect one end of the phone line cord to the phone line jack of the base, and the other end to a standard phone wall outlet.

## Installing Batteries

The rechargeable Ni-MH batteries (AAA size, 1.2V, 600mAh) come with your phone. Install the batteries before use.

- 1. Slide the battery cover in the direction of the arrow and pull it out.
- 2. Insert new batteries as indicated, matching correct polarity (+,-).

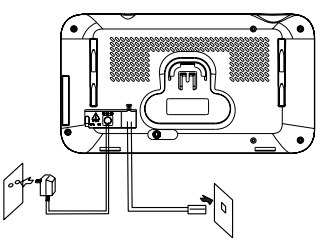

To AC wall To phone wall outlet outlet

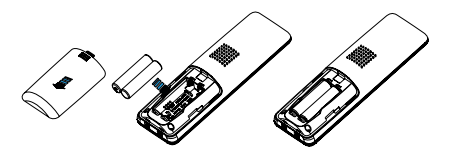

Note :

• Reversing the orientation may damage the handset.

## Installing Batteries (continued)

3. To replace the battery cover, slide the cover up until it snaps in place.

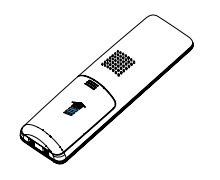

#### Notes :

- The batteries need to be replaced if they do not recover their full storage capacities after recharging.
- When replacing the batteries, always use good quality Ni-MH re-chargeable batteries. Never use other batteries or conventional alkaline batteries.

## Charging Handset

! Important Note: Before initial operation, YOU SHOULD FULLY CHARGE THE HANDSET for about 15 hours.

To charge the handset, you should place it on the base.

<u>Result:</u> When you place the handset on the base, the handset automatically turns on.

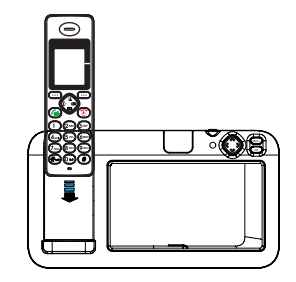

## Turning Handset On/Off

When the handset is in power off mode and you place it on the base, it automatically turns on. To turn the handset on or off in standby mode, follow these steps:

 To turn the handset on, press and hold the key until the display is switched on. While the handset searches for a base, the signal icon will flash and the following message will be displayed.

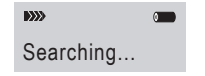

2. To turn off the handset, keep the S key pressed until the display disappears.

When the handset has found the base, it will enter the standby mode, the display will show handset number or the handset name (if you have one saved as described on page 22), signal icon, battery icon and current time. If the handset is unsuccessful in finding a base, the handset will behave according to the Out of Range condition.

#### Note :

 If the battery power is very low when you place the handset on the base, the following message will be displayed. YOU SHOULD FULLY CHARGE THE HANDSET BEFORE USING.

Charging...

## **Basic Functions**

All descriptions in this manual assume that the handset is in standby mode. Set the telephone to standby mode by pressing the  $\overline{\mathfrak{G}}$  key.

## Making a Call

1. Pick up the handset and press the 🚺 key.

<u>Result:</u> The (i) icon appears on the LCD.

2. Dial a telephone number.

3. To end the call, either press the skey or replace the handset on the base.

#### Note :

• To make a call to the last number you dialed, use the *Redial* feature. For details, see page 16.

You can enter the desired phone number in standby mode, which allows you to make corrections before dialing. Follow these steps:

 Enter a telephone number (up to 24 digits). Check it. You can also use the key to insert a pause.

#### Note :

 If you make a mistake while entering a number, press the *Erase* soft key to clear the last digit.

2. When the number appears correctly, press the key.

## Receiving a Call

When a call is received, the **New Call** information will appear on the LCD.

If the caller can be identified, the caller's phone number is displayed. If the caller cannot be identified, only the **New Call** information **displays**. If you have a voice message, the  $\square$  icon and "**MSG WTG ON** " will be shown on the LCD.

- To answer the call, press the key. If you have activated the Auto Answer function, when the handset is on the base, simply lift it up to answer.
- 2. To end the call, either press the 💿 key or replace the handset on the base.

Result: After you hang up, the LCD displays the call duration.

#### Notes :

- You can select the ringer volume by using the to can be the the phone rings with an incoming call.
- If you want to deactivate the icon, press the key in standby mode, then press and hold the dougkey. After that, press the key to return to standby mode. (The handset must be registered to the base.)
- If the polyphonic ring tone is set, the ring tone may continue for 4 seconds after the caller's hang-up or after the parallel phone had answered the call.

## Muting the Microphone

During a conversation, you can temporarily switch your phone's microphone off, so that the other party cannot hear you.

**Example**: You want to say something to another person in the room but do not want the other party to hear you.

<u>To mute your microphone</u>, press the **Mute** soft key during the conversation. The "**Call Muted**" appears on the LCD.

<u>To unmute the microphone</u>, press the **Mute** soft key again. You will restore the normal condition.

## Adjusting Voice Volume

During a conversation, you can use the the or beam background by the level of the earpiece (or the handsfree speakerphone one, if activated) volume from **Volume 1** to **Volume 5**. The selected volume will be displayed on the LCD.

## Ringer Setting

You can select your own external (from the telephone Network) or internal (from other handsets registered to the same base) ring tone and adjust the volume.

1.Press the Menu soft key.

- 2.Press a or key to choose **HS Settings** menu, then press the **Select** soft key.
- 3.Press 🎦 or 🕮 key to choose **Ring Setup** , press the **Select** soft key.
- 4.Press the Select soft key to choose INT Ring or press the 🕮 key to choose EXT Ring , or press the 🕮 key to choose Volume , press the Select soft key.

Result: You can select the ring tone from Melody 1 to 10 or adjust the volume from Volume 1 to 5, or off. When you adjust the ring tone or volume, the phone plays the selected melody or sounds the selected loudness.

5. Press the **Select** soft key to confirm.

#### Note :

• If you set the volume to "Off", when a call comes in, only the New Call information appears on the LCD.

## Last Number Redial

- 1. Press the ( key or the **Redial** soft key in standby mode.
- <u>Result:</u> The LCD displays the last number you dialed.
- 2. Press the key to dial out the number.

Your phone allows you to retrieve the last 10 numbers you have dialed and recall them quickly.

## Search for and dial a number in RedialBook

- 1. Press the **Redial** soft key in standby mode.
- If you want to scroll through the memory, press a or key repeatedly until you find out the number you want to dial.
- 3. Press the 🚺 key to dial out the number.

#### Notes :

- If no numbers are found, "Empty" is displayed.
- When the redial book is full, each time you dial a new number, the oldest number stored in the redial book is automatically erased.

#### **Use Redial Book options**

Using the redial book options, you can add a number to phone book or delete a number in the redial book.

- 1. Press the **Redial** soft key.
- Scroll to the desired number by using the
   or m key.
- 3. When the number appears on the display, press the **More** soft key to choose the desired option:
- Add to PB: allows you to add the number to the phone book. Complete storing the entry by starting from step 4 described in par."Adding the Phone Book Entries" (obviously, you will find the number already entered in the appropriate field).
- · Delete: allows you to delete the selected number.
- Delete All: allows you to delete the whole redial book.
- 4. To return to standby mode, press the 🔞 key.

#### Note :

 At step 3, when you select Delete All options, a message "Confirm" will further ask you to confirm the deletion. To confirm press the Select soft key, to escape press the Back soft key.

## CID Book

When you receive a call, if the caller's information is transmitted from the network on which the call was made (and the caller doesn't hide it), the caller's phone number is displayed. Moreover, if you missed one or more calls, the  $\downarrow$  icon will appear on the LCD. If the CID memory is full, the  $\downarrow$  icon will flash on the LCD.

**Out Of Area** - This message will display when someone calls from an area where the telephone company is not offering the caller identification services or is not yet providing number delivery to your area.

**Private** - If the caller has exercised the option to prevent his name and number from being sent, the message will show on the LCD.

## View and dial any of the CID numbers

1. Press the **Menu** soft key.

- 2. Use the **Select** soft key to choose the **CID Book**, and if available, the numbers are displayed. (You can also access the CID book directly by pressing the **12** key in standby mode.)
- Use a call by a press of the <sup>4</sup>/<sub>4</sub> key. You can also add the entry to the phonebook.

#### Note :

 At step 3, each item of the incoming list is marked with the 1 icon if the call has been reviewed or with the 1 icon if the call hasn't been reviewed yet.

#### Add CID Number to Phone Book

- 1. Press the Menu soft key.
- 2. Use the Select soft key to choose the CID Book.
- 3. Use the number of the numbers, when the desired number displays on the LCD, press the **More** soft key to enter **Add to PB** menu.

EN

- 4. Press the Select soft key, you are prompted to enter the name.
- 5. Enter the name and press the Save soft key, then you can modify the number you want to store.
- Press the Savesoft key, you are able to select the ring tone from Melody 1 to Melody 10, press the Select soft key to confirm and exit, you will hear a confirm beep.

#### Delete a number in the CID Book

- 1. Press the Menu soft key.
- 2. Use the S elect soft key to choose the  $\mbox{CID}$   $\mbox{Book}$  .
- 3. Scroll to the number you want to delete by using 👔 or 🔟 key .
- 4. When the desired number appears on the display, press the **More** soft key.

5. Use 👔 or 💷 key to choose Delete, press the Select soft key. You will hear a beep and the LCD shows the next number.

#### Delete all numbers in the CID Book

- 1. Press the **Menu** soft key.
- 2. Use the Select soft key to choose the CID Book .
- 3. Press the More soft key and use the 🛣 or key to choose Delete All menu, then press the Select soft key.
- 4. The display shows " **Confirm** ", press the **Select** soft key to confirm.
- <u>Result:</u> You hear a beep and the phone returns to the standby mode after clearing all the CID numbers.

## Key Lock

If you turn on this feature, all keys will be locked. You can answer calls by using the key. But when you hang up, the phone returns to the locked mode. This feature is useful to avoid pressing keys by mistake.

To lock the keys, in the standby mode just keep the ★→ key pressed till the display shows "HS Locked ", then the →) icon appears.

<u>To unlock the keys</u>, keep the  $[\text{H}_{-}]$  key pressed again till the key lock icon - disappears from the display.

Note :

 In locked mode, if you press any key, the phone will generate a warning tone, and the " HS Locked " message will be redisplayed.

## Auto Answer

With this feature, you can answer a call by just picking up the handset from the base without pressing any key.

1. Press the Menu soft key.

2. Press 🍱 or 🕮 key repeatedly to choose **HS Settings**, press the **Select** key.

## Selecting a Language

The handset supports up to 11 predefined languages: English, German, French, Dutch, Swedish, Polish, Italian, Turkish, Spanish, Portuguese and Slovak. You can change the language used to display the menu messages.

1. Press the Menu soft key.

2. Press in or key repeatedly to choose **HS Settings**, press the **Select** softkey.

- 3. Use 👔 or 🕮 keyto choose Auto Answer , then press the Select soft key.
- Use the a or keyto choose On/Off to enable/ disable the function, then press the Select soft key, you will hear a confirm beep.

- 3. Use 👔 or 🖽 key to choose Language , then press the Select soft key.
- 4. The languages will be displayed. Use the anguage will be displayed in its own native translation.
- 5. Press **Select** soft key to select the required language and you will hear a confirm beep.

## HS Name

Using this feature, you can define a name of the handset in order to easily recognize your handset if you have more than one registered on the same base. To set the handset name:

- 1. Press the **Menu** soft key.
- 2. Press a or key repeatedly to choose HS Settings , press the Select soft key.

## Range Alarm

A beep will sound during a call when the handset is out of range of the Base. You are able to select to enable/disable this audible warning.

1. Press the Menu soft key.

2. Press is or in keyrepeatedly to choose **HS Settings**, press the **Select** soft key.

- 3. Use 👔 or 🖽 key to choose **HS Name** , then press the **Select** soft key.
- 4. You can enter the handset name (up to 12 characters) by using the alphanumeric keys (use the Erase soft key to delete the incorrect characters), then press the Save soft key to confirm and exit. The handset name will be displayed above your handset number in standby mode.
- 3. Use a or a key to choose Tone Setup , then press the Select soft key.
- 4. Press the 🕮 key to choose Range Alarm , then press the Select soft key.
- Use a or b key to choose On/Off to enable/disable this audible warning, then press the Select soft key, you will hear a confirm beep.

## Paging

You can page the handset from the base unit making it ring with a special tone. It's useful to locate a lost handset.

Press the ( $\mathfrak{A}$ ) key on the base unit (less than 5 seconds), all the handsets registered to the base will ring for about 60 seconds.

To stop paging, press the (4) key on the base again or any key on the handset.

#### Note:

 On a long (1) key press, more than or equal to 5 seconds, the base will enter subscription mode. For details, see page 36.

## Dial Mode

You can select to change the dial mode by the following steps:

- 1. Press the Menu soft key.
- 2. Press and press theSelect soft key.
- 3. Press the 🛄 keyto choose Dial Mode, then press the Select soft key.

You can press a or b key to select the required dial mode options (Tone/Pulse) and press the Select soft key. A confirm beep will be heard.

#### Note:

 If you are not sure which dialing mode should be selected, please contact your local service provider.

## Handsfree

During a call, you may turn on the speakerphone built in the handset. In this mode you can simply put your handset on a surface (e.g. a desk) and enjoy the comfort of the handsfree conversation.

<u>To turn the feature on</u>, press the key during a call (line engaged). The (-) icon appears on the LCD.

<u>To turn the feature off</u>, and keep on talking in normal mode, press the 4 key again. The 4 is isometric to will disappear.

#### Notes:

- Before putting the handset near your ears, be sure you have turned the speakerphone off.
- To adjust the speakerphone volume, see page 49.

## Flash Signal

When the line is engaged, pressing the **Flash** soft key sends the Flash signal. This key is used in conjunction with special services (e.g. call waiting) which can be available in your phone network. For further details please contact your network telephone company. To use the said special services, just press the Flash soft key while the line is engaged: the display will show  $\mathbf{R}$ .

## **Advanced Functions**

## Menu Navigation

#### To access a menu option:

- To display menu items, press the Menu soft key.
- To scroll through menu options, press the or mkey repeatedly.
- 3. To select a menu, press the Select soft key when the desired menu appears on the LCD.

4. Repeat if necessary.

#### To return to standby mode:

If you press the Back soft key from any menu, the phone returns to the previous screen.

To return to standby mode, press the 💿 key.

Also, the phone will automatically return to standby mode from any menu if no key is pressed in the next 40 seconds.

#### Note :

 In standby mode, you can press skey to switch the backlight on/off.

## Menu Map

#### 1. CID Book (see page 18)

#### 2. Phonebook

New (see page 63) View (see page 64) Edit (see page 64) Delete (see page 65) Delete All (see page 65) PB Status (see page 65)

#### 3. BS Settings

Delete HS (see page 65) Dial Mode (see page 58) Flash Time (see page 59) Modify PIN (see page 66)

#### 4. HS Settings

Alarm (see page 67) Ring Setup (see page 50) Tone Setup (see page 57, 68) Language (see page 56) HS Name (see page 57) LCD Contrast (see page 69) Auto Answer (see page 69) Date & Time (see page 69) Selected BS (see page 70)

#### 5. Registration (see page 70)

6. Default (see page 71)

## Phone Book

The phonebook built in your cordless phone allows you to store frequently used numbers so that you can easily make a call without having to remember or enter the phone number.

#### **Character Map**

To enter a specific alphanumeric character, press one or more times the relevant key for the required character according to the following table: once for the first character, twice for the second and so on.

| Key | Characters in the displayed order |   |   |   |   |   |   |   |   |
|-----|-----------------------------------|---|---|---|---|---|---|---|---|
| 0   | (spc)                             | 0 | Ś | & | / |   | , | ! |   |
| 1   | 1                                 | _ | + | - | п | ( | ) | % |   |
| 2   | A                                 | В | С | а | b | С | 2 |   |   |
| 3   | D                                 | Е | F | d | е | f | 3 |   |   |
| 4   | G                                 | Н | Ι | g | h | i | 4 |   |   |
| 5   | J                                 | Κ | L | j | k | I | 5 |   |   |
| 6   | м                                 | Ν | 0 | m | n | 0 | 6 |   |   |
| 7   | Р                                 | Q | R | S | р | q | r | S | 7 |
| 8   | Т                                 | U | V | t | U | v | 8 |   |   |
| 9   | W                                 | Х | Y | Z | w | х | У | z | 9 |

#### Adding the Phone book Entries

- 1. Press the Menu soft key.
- 2. Press the <u></u>keyto choose **Phonebook**, press the **Select** soft key.
- 3. Press the Select soft key to choose New.
- 4. The display shows "Name ?". Enter the name you want to use, then press the Save soft key to confirm. The display shows "Number ?". Enter the desired number (up to 24 digits), press the Save soft key.
- 5.\*Use **3** or **() key**to select the ring you like to associate with the number, press the **Select** soft key to confirm.
- 6. Repeat if necessary.
- \* If you want to set a VIP number, you should select a special ring tone for it. The ring tone should be different from the external ring you have set. You can set up to 9 VIP ring tones associate with 9 VIP numbers/groups.

#### Note:

 If you make a mistake while entering a name or a number, use the Erase soft key to correct it. Each time you press the key, the last character or digit is deleted.

#### Using a Pause

A pause is useful when you access an interactive voice response system, such as an automated banking system. A pause provides a delay of 3 seconds. If you want to insert a pause when you dial a number in standby mode or store a number in memory, press the **(()** key. The letter **P** will appear at the pause entry.

#### Viewing the Phone book Entries

- 1. In the standby mode, press the 🖽 key.
- 2. Press 👔 or 🖽 key repeatedly until the desired entry is displayed.

#### EN

#### Dialing a Number from Phone book

Find out the number you want to dial. Refer to "Viewing the Phone book Entries". Then press the key or **Dial** soft key.

### Viewing the detail of Phone book Entries

- 1. Press the Menu soft key.
- Press the m keyto choose the Phonebook , press the Select soft key.
- Press a or key repeatedly until the entry you want to view displays, press the Select soft key to confirm.
- 4. Press the keyto choose View menu. Press the Select soft key.

#### **Editing the Phone book Entries**

- 1. Press the **Menu** soft key.
- 2. Press the 🖽 keyto choose the Phonebook , press the Select soft key.
- Press To Press key repeatedly until the entry you want to edit displays, press the Select soft key to confirm.
- 4. Press the keyto choose Edit menu. Press the Select soft key.
- If necessary, press the Erase soft key to clear the digit(s) then enter the desired name and number, press the Save soft key to save.
- 6. Use *i* or *i* key to select the ring you like to associate with the number, press the **Save** soft key to confirm.

#### **Deleting the Phone book Entries**

1. Press the Menu soft key.

- 2. Press the Reyto choose the Phonebook, press the Select soft key.
- 3. Press **12** or **(III)** key repeatedly until the name you want to delete displays, then press the **Select** soft key.
- 4. Press 👔 or 🕮 keyto choose Delete. Press the Select soft key to delete it or press the Back key to exit.
- At step 4, if you choose Delete All menu and press the Select soft key, the display will show "Confirm". You can press the Select soft key to delete all the entries or press the Backkey to exit.

#### **PB Status**

The PB Status shows the number of phone book entries already stored. When the **PB Status** shows on the LCD, press the **Select** soft key to enter it.

## BS Settings

#### Delete HS

This function allows you to delete a handset registration from the base.

- 1. Press the **Menu** soft key.
- 2. Press 🌤 or 🕮 key to choose BS Settings , then press the Select soft key
- Press the Select soft key to choose the Delete HS menu. The display shows "PIN?" to prompt you to enter the PIN Code (The default PIN Code is "0000"). Then press the Select soft key.
- 4. Use a or key to select a handset, press the Select soft key to confirm. Then the selected handset will behave according to the unregistered condition. If you select the current handset you are using or if you select a non-existent handset, a warning tone will be heard.

#### **Flash Time**

You can select to change the Flash time by the following steps:

1. Press the **Menu** soft key.

- 2. Press 🏦 or 🕮 key to choose BS Settings , then press the Select soft key.
- 3. Use for the select soft key.
- 4. The display shows the current setting. Use the a or key to select Flash-1 /Flash-2/Flash-3, press the Select soft key.

#### Modify PIN

This function allows you to change the PIN number of the currently active Base. The default PIN is 0000.

1. Press the **Menu** soft key.

- 2. Press 🍱 or 🕮 key to choose **BS Settings** , then press the **Select** soft key.
- 3. Use the select soft key.
- 4. The display shows " PIN?". Enter the current PIN, then press the Select key. If the old PIN code is correct, you will be prompted to enter a new PIN code, otherwise a warning beep will sound and the handset will return to the Modify PIN menu.
- Enter the new PIN, press the Select key. You will be requested to confirm the PIN code. Enter the new PIN again then press the Select soft key to confirm and exit.

## HS Settings

#### **Setting Alarm**

You are able to set the alarm on the handset and adjust the alarm settings.

- 1. Press the Menu soft key.
- 2. Press 🎦 or 💷 key to choose HS Settings , then press the Select soft key
- 3. Press the **Select** soft key to choose **Alarm** menu.
- 4. The display shows the current set. Use the
  (1) or (1) key to select On/Off, press the
  Select soft key.
- If you select On, the display indicates you to enter the time in HH:MM format. Use the numeric keypad to enter.

- Press the Select soft key, a beep sounds and the display shows Snooze On/Off, you can press <sup>32</sup> or <sup>(III)</sup> key to enable or disable the snooze function on the alarm and press the Select soft key.
- 7. When the alarm sounds, press any key to stop the alarm sound.

#### Notes :

- At step 5 you need to enter the time in 24-Hour format.
- If you press any key at the right time the alarm to ring, the alarm will be silent.
- If you choose Snooze On the alarm will ring at regular intervals of 11 minutes. If you press the skey when the alarm sounds, the option will be switched to Snooze Off.

#### Key Tone

Every time you press a key, your handset acknowledges it with a key tone. You can disable the key tones for a silent use. I n certain error conditions, a warning tone will sound when an incorrect key is pressed.

1. Press the **Menu** soft key.

- 2. Press 🏽 or 🕮 key to choose HS Settings , then press the Select soft key
- 3. Press a or key to choose Tone Setup menu, press the Select soft key.
- 4. Press the **Select** soft key again to choose **KeyTone** .
- 5. You can use **\*** or **\*** key to choose **On** or **Off** to enable or disable the function.
- 6. Press the Select soft key.

#### Note:

• For normal use, we recommend you leave the key tone enabled. This makes the phone easier to use.

#### LCD Contrast Setting

The adjustment allows you to optimize the visibility of the display by changing its contrast according to the environment conditions.

1. Press the **Menu** soft key.

- 2. Press 🖀 or 💷 key to choose HS Settings then press the Select soft key .
- 3. Press to choose LCD Contrast, then press the Select soft key.
- Use 2 or key repeatedly to choose among the 17 available contrast levels, then press the Save soft key.
- 5. Press the Skey to return to standby mode.

#### Setting Date & Time

#### 1. Date & Time Format

- 1. Press the Menu soft key.
- 2. Press 🎦 or 🖾 key to choose HS Settings , then press the Select soft key.

- 3. Press to Expect to choose Date & Time menu, press the Select soft key.
- 4. Use the choose Date Format or Time Format, press the Select soft key.
- You can use the or key to choose the Date Format (DD-MM-YY/MM-DD-YY) or the Time Format (12-Hour/24-Hour), press the Save soft key to save.
- 2. Setting date & time
- 1. Perform steps 1 to 3 of previous paragraph.
- 2. Press 🏦 or 🕮 key to choose Set Date or Set Time menu, press the Select soft key.
- 3. Enter the current date/time by numeric keypad and press the Save soft key to save and exit.

#### Notes :

- If you select **12-Hour**, **AM/PM** will appear on the right of the time in standby mode.
- At step 3 you need to enter the time in 24-Hour format.

#### Selecting a Base

This function allows you to select a base from those already registered to the handset. You can access the options by scrolling the menu.

1. Press the **Menu** soft key.

- 2. Press 1 or 🕮 key to choose HS Settings , then press the Select soft key.
- 3. Press is or it keyto choose Selected BS menu, press the Select soft key.
- You can use is or is key to select the base you want, then press the Select soft key. If you select a non-existent base, the handset will sound a warning tone.
- The display will show BS Selected . Press the Select soft key to confirm. A confirm tone will be heard.

## Default

If you reset the handset or the base, all of the user-selectable features will restore to the factory settings. It is useful for the following purposes:

- If you have made many wrong settings and you want to restore the handset to the factory presets.
- If the phone shows logical malfunctions (incorrect symbols on the display or behavior etc.), the problem can be caused by an power supply noise or an electrostatic spike that can temporarily alter the memory of the internal microprocessor. Resetting could solve the problem.
- 1. Press the Menu soft key.
- 2. Press 🍱 or 🕮 key repeatedly to choose the **Default** , then press the **Select soft** key.

3. The display shows "PIN? ". Enter the current PIN, then press the Select soft key. If the PIN code is correct, the display will show "Confirm". You can press the Select soft key to confirm or press the Back key to exit, otherwise a warning beep will sound and the handset will return to the Default menu.

## Caller ID on call waiting

When you subscribe to Call Waiting service from your local telephone company, the telephone will display the name and number of the second caller while you are having a conversation.

| Caller ID info displayed | Caller two's information<br>is displayed |  |  |  |  |
|--------------------------|------------------------------------------|--|--|--|--|
| Caller 1<br>4361234      | Caller 1<br>4 Caller 2<br>2915678        |  |  |  |  |

- 1.When you are on the line, the telephone will automatically display the name and number of the second caller.
- 2.Press the **Flash** soft key to answer the second caller.
- 3.When you have finished, press the **Flash** soft key to continue with your conversation with the first caller.

#### Note :

 If you have transferred an external call to another handset, you cannot use the call waiting function via the second handset.

## **Feature List**

- 1.8GHz DECT technology
- 5 row dots matrix LCD display (128 x 64 dots matrix display)
- Up to 5 handsets for optional for one base
- Up to 4 bases for optional for one handset
- LCD contrast adjustable
- Phonebook with up to 50
   entries
- 9 VIP ring tones setting for phonebook entries
- Redial book with up to 10 entries
- 10 melody ringer and volume selectable
- Key tone ON/OFF selectable
- Range alarm
- Full handsfree speakerphone
- Internal call
- Call transfer
- 3-way conference call
- Receiver/Speaker volume adjustable
- PIN protection
- Predialing
- Redial, Flash, Pause, Mute
- TONE/PULSE dialing mode selectable

- FLASH time selectable
- Call duration display
- Date & Time setting
- Keypad lock
- 11 languages selectable
- Auto answer ON/OFF selectable
- Alarm clock include snooze option
- Handset Name setting
- Backlit LCD screen and keypad
- Low radiation (optional)

#### Caller ID

- FSK and DTMF dual system Caller ID
- Caller ID / Call Waiting
- Caller ID list with up to 40 entries
- Incoming calls can be called back/added to phonebook/deleted
- Message waiting

#### Note :

 The caller ID feature is only available if you subscribe to a Caller Display service from your network provider.

| Symptom                                             | Check & Remedy                                                                                                    |
|-----------------------------------------------------|----------------------------------------------------------------------------------------------------|
| No operation                                        | <ul> <li>Check that the power adapter is properly connected.</li> <li>Check that the telephone line cord is properly connected.</li> <li>Check that the handset batteries in full power.</li> <li>Check that the handset batteries are installed properly.</li> </ul>  |
| No dial tone                                        | <ul> <li>Check that the telephone line cord is properly connected.</li> <li>Check that the power adapter is properly connected.</li> </ul>                                                                                                    |
| Nothing appears<br>on the display                   | <ul> <li>Check that the handset batteries are installed properly.</li> <li>Check that the handset batteries in full power.</li> <li>Check that the handset is on.</li> </ul>                                                                                           |
| Handset seems<br>to have very short<br>battery life | <ul> <li>Check the charge contacts.</li> <li>Consistently short battery life may indicate that replacement<br/>of the batteries is necessary.</li> <li>Make sure the right batteries be used.</li> </ul>                                                               |
| Caller's number<br>is not displayed                 | <ul> <li>Make sure you have subscribed to a Caller ID service via your network provider.</li> <li>The caller may have withheld their details.</li> <li>Let the phone ring a couple of times as there may be a delay in receiving the Caller ID information.</li> </ul> |

| Frequency Range     | 1.88~1.90GHz                                                   |  |  |  |  |
|---------------------|----------------------------------------------------------------|--|--|--|--|
| Channels            | 120 Duplex channels                                            |  |  |  |  |
| Carrier Power       | <250mW                                                         |  |  |  |  |
| Modulation          | GFSK                                                           |  |  |  |  |
| Frequency Stability | < 50 KHz                                                       |  |  |  |  |
| Charging time       | 15 hours                                                       |  |  |  |  |
| Ambient temperature | Normal: 15°C ~ 35°C, Extreme: 0°C ~ 40°C                       |  |  |  |  |
| Humidity            | 0%~90%                                                         |  |  |  |  |
| Dimensions (mm)     | Base: 102 x 100 x 105; Handset: 160 x 48 x 28                  |  |  |  |  |
| Power Supply        | Base input: 7.5V, 300mA;Handset input: Ni-MH: 1.2V x 2, 600mAh |  |  |  |  |

∠ Design and specifications are subject to change without notice.

# V If you subscribe to a DSL service

Please attach a noise filter (contact your DSL provider) to the telephone line between the base unit and the telephone line jack in the event of the following:

- Noise is heard during conversations.
- Caller ID features do not function properly.

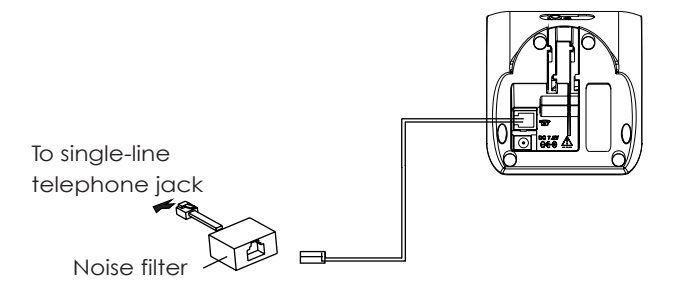

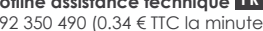

Hotline assistance technique au 0 892 350 490 (0.34 € TTC la minute) horaire hotline,voir sur le site internet

scs-laboutique.com